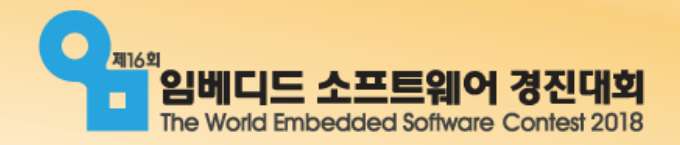

## FUNERS

## 주니어 임베디드SW 챌린저

-1차 기술 지원 교육-

2018.07.14

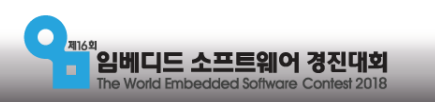

## • 컬러 센서

- 모터제어
- 로봇 제어 기초
- 함수

• Python 개발 환경 구축

• 조건문

• 반복문

- 변수
- 프로그래밍 기초

목차

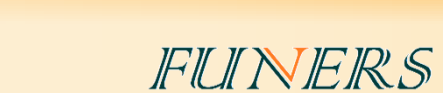

- 마무리
- •라인트레이싱

• 로봇 제어 응용

• 정확한 회전

• 사각형 그리기

• 검은 선 카운트

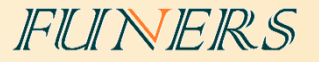

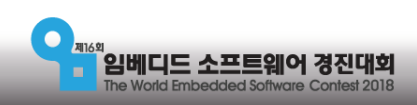

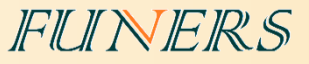

## • 구축 순서

- 1. EV3Dev 이미지 파일 다운로드 -> 수정
- 2. 부팅 SD 카드 제작
- 3. EV3Dev 부팅
- 4. Python3 설치
- 5. Visual Studio Code 설치
- 6. Visual Studio Code Extension 설치
- 7. EV3와 PC 연결

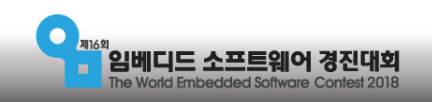

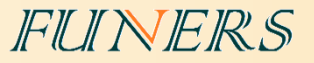

## •주의 할점

- 사용하는 PC의 OS는 WINDOWS 10을 권장합니다.
- Windows 10 미만 버전의 OS 환경에서는 ev3dev와의 호환성에 문제가 있을 수 있 습니다.
- 공식적인 기술 지원 세미나와 QNA는 Windows 10을 기준으로 제공됩니다.
- 사용하시는 PC의 OS가 32비트와 64비트 중 어느 것인지 반드시 확인 하시고 알맞 은 버전의 프로그램을 설치하시기 바랍니다.
- 이 프레젠테이션은 Windows 10 64비트 버전을 기준으로 작성되어 있습니다.

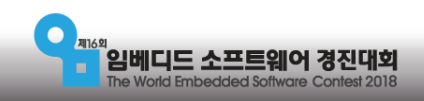

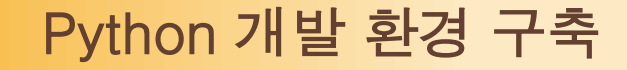

#### FUNERS

## 1. EV3Dev 이미지 파일 다운로드

Python을 이용해서 프로그래밍을 하려면 이미지 파일을 받아 SD카드에 설치하고 SD카드를 이용하여 EV3를 실행해야 한다.

<u>http://www.ev3dev.org/download/에 접속하여 EV3Dev를 다운로드한다.</u>

<u>https://oss.jfrog.org/list/oss-snapshot-local/org/ev3dev/brickstrap/2018-07-15/</u>: 최신버전

#### Index of oss-snapshot-local/org/ev3dev/brickstrap/2018-07-15

| Name                                                                                                    | Last modified                                                                        | Size                                             |
|----------------------------------------------------------------------------------------------------|--------------------------------------------------------------------------------------|--------------------------------------------------|
| <u>/</u><br>snapshot-ev3dev-stretch-bone-generic-2018-07-15.img.x.<br>snapshot-ev3dev-stretch-ev3-generic-2018-07-15.img.xz<br>snapshot-ev3dev-stretch-rpi-generic-2018-07-15.img.xz<br>snapshot-ev3dev-stretch-rpi2-generic-2018-07-15.img.xz | z 15-Jul-2018 21:09<br>15-Jul-2018 21:09<br>15-Jul-2018 21:09<br>z 15-Jul-2018 21:09 | 227.15 MB<br>205.33 MB<br>246.04 MB<br>239.53 MB |

Artifactory/6.1.0 Server at oss.jfrog.org Port 443

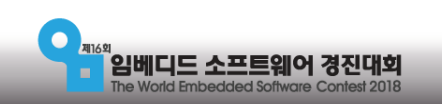

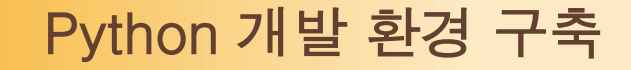

#### FUNERS

## 2. 부팅 SD카드 제작

부팅 SD카드를 제작하기 위해선 'Etcher'라는 프로그램을 설치해야한다.

- ① <u>https://etcher.io/</u>에 접속하여 다운로드한다.
- ② 다운로드된 Etcher-1.0.0-beta.19-win32-x64.exe를 실행하여 설치를 진행한다.

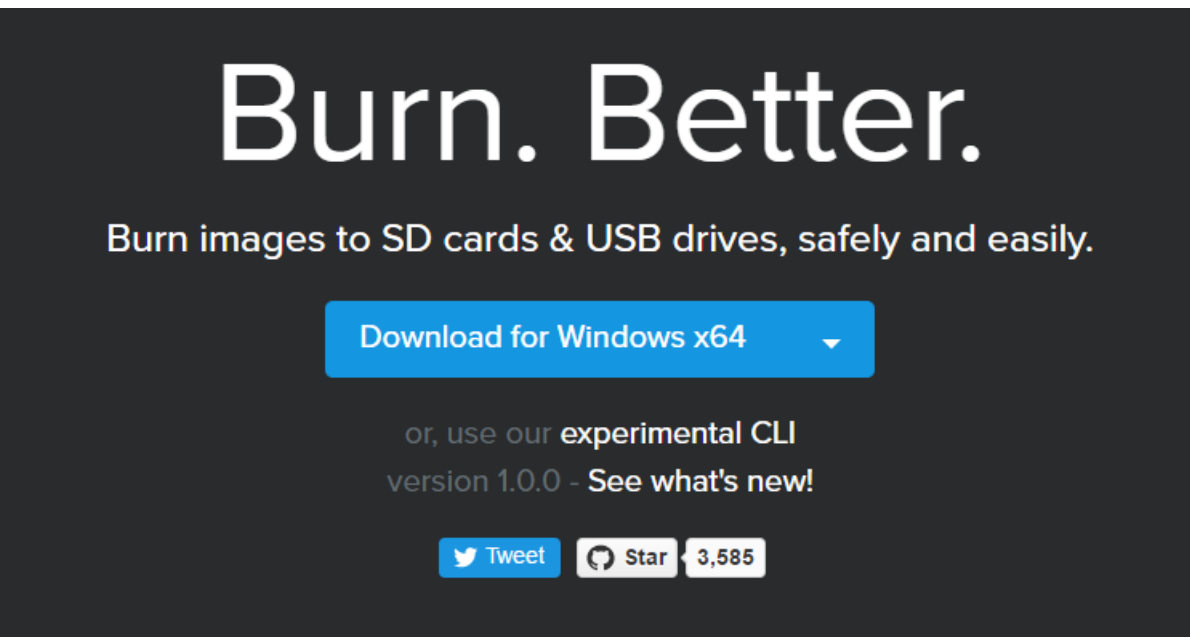

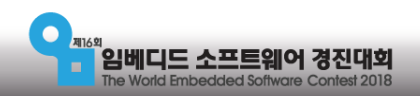

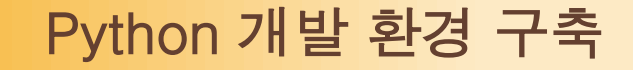

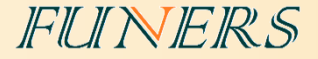

- ③ 설치가 완료된 'Etcher'를 실행한다.
- ④ 버전이 업데이트 되어 아래와 같은 창이 활성화 됬을 경우, Download를 클릭하여 새 버전을 다 운로드하거나 Skip을 클릭하여 기존 버전을 계속 사용할 수 있다.

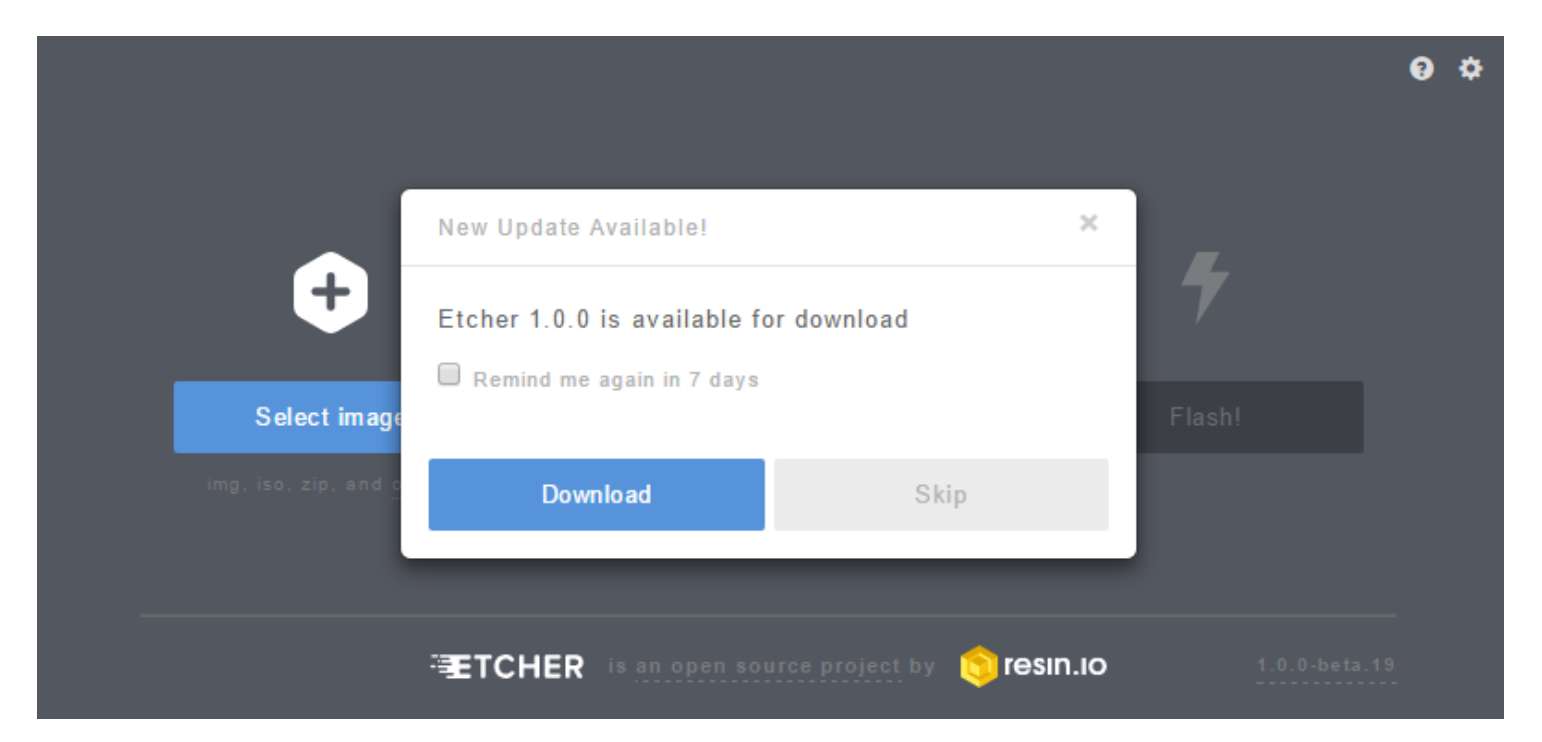

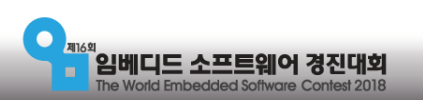

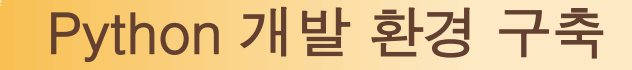

임베디드 소프트웨어 경진대회 The World Embedded Software Contest 2018

'Etcher'를 실행하였으면 아래와 같은 순서대로 진행한다.

- ① SD카드 리더기를 이용하여 SD카드(8Gb~32Gb)를 PC에 연결한다.
- ② Select image를 클릭하여 1에서 다운로드한 EV3Dev 압축 파일을 선택한다.
- ③ SD카드의 경로가 제대로 설정 되었는지 확인한다. 경로가 다를 경우 Change를 클릭하 여 올바른 SD카드 경로를 설정해준다.

FUINERS

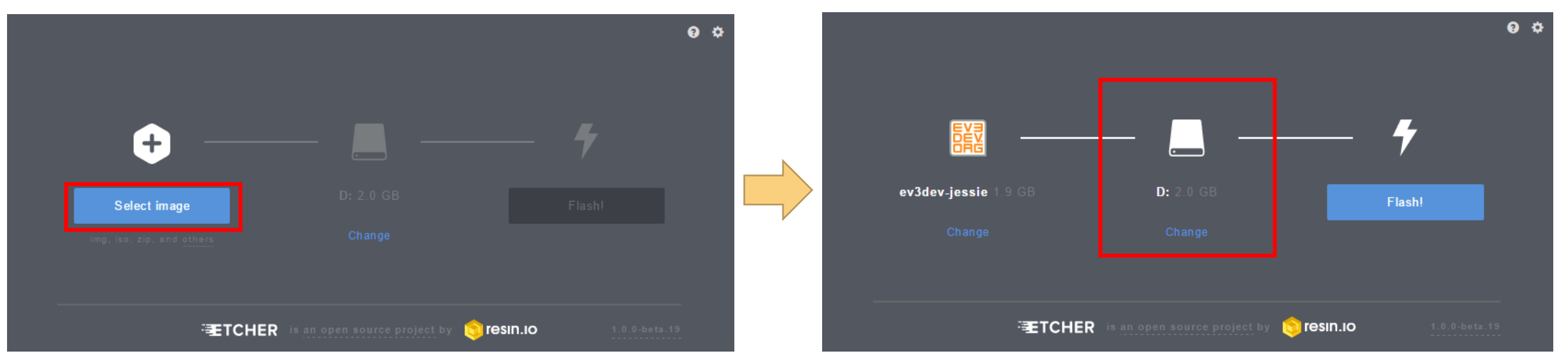

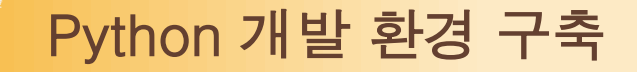

#### ④ '경로를 설정하고 Flash!를 클릭한다.

⑤ 설치가 완료되면 Flash Complete!라는 화면으로 바뀐다.

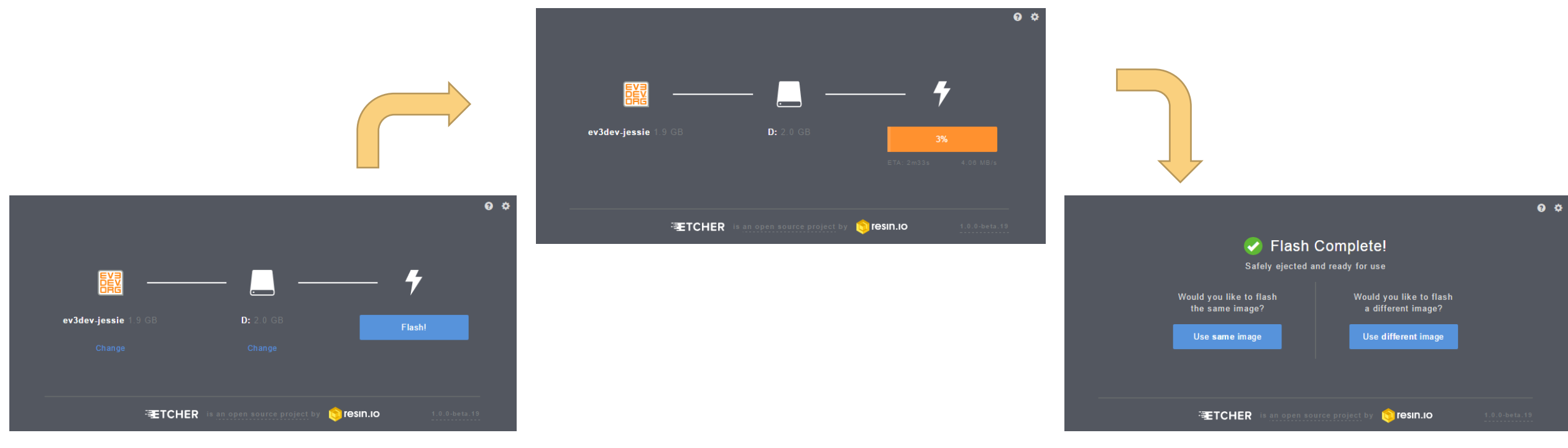

FUINERS

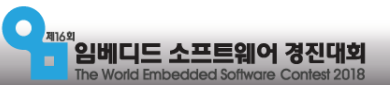

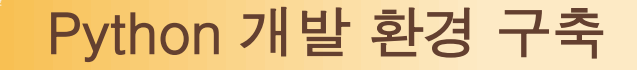

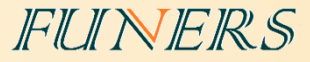

## 3. EV3Dev 부팅

EV3 컨트롤러의 SD카트 슬롯에 만들어진 SD카드를 삽입하고, EV3 전원을 킨다.

부팅이 완료되면 아래와 같은 EV3 화면을 확인 할 수 있다.

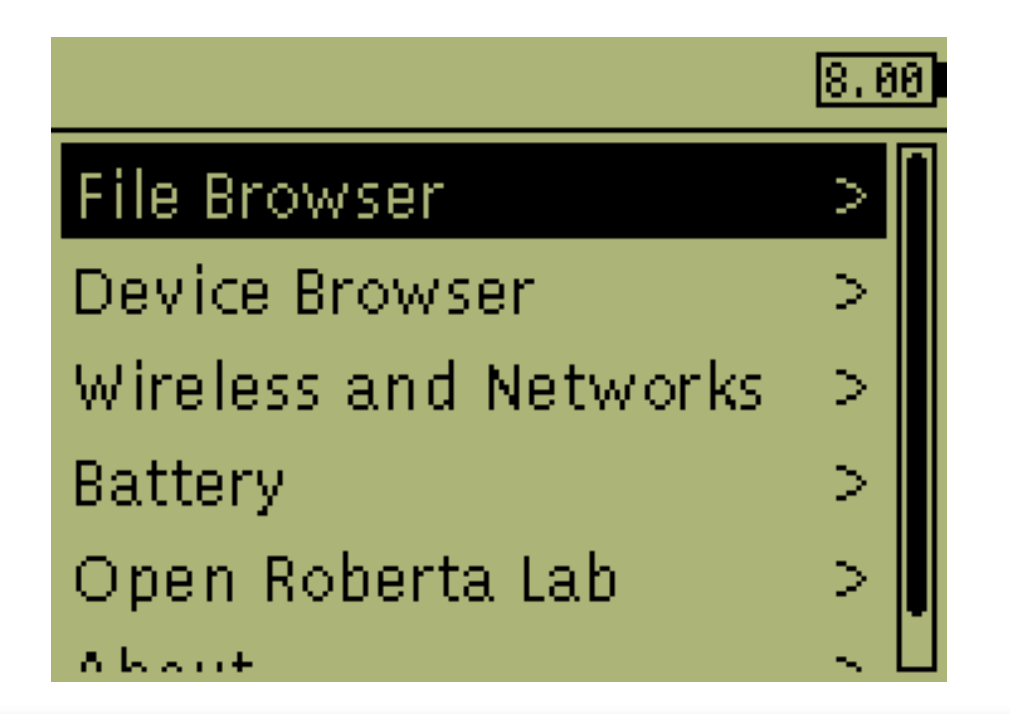

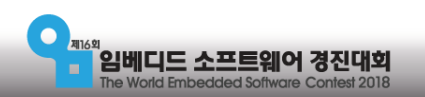

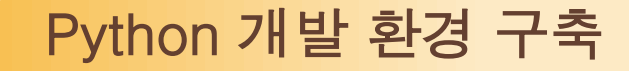

## 3. Visual Studio Code

#### <u>https://code.visualstudio.com/</u>으로 접속하여 설치파일을 다운로드

## Code editing. **Redefined.**

Free. Open source. Runs everywhere.

Download for Windows Stable Build Other platforms and Insiders Edition

> By using VS Code, you agree to its license and privacy statement.

| <b>B</b>      | EXTENSION |                                                               | <b>E</b>                                                                                                    |                                                            | app.ts | Ň                                                                                                    | ww.ts                                                                                                    | ×                                                              | package.json                                                      | README.md                                               |                 | Ξ |  |
|---------------|-----------|---------------------------------------------------------------|----------------------------------------------------------------------------------------------------|------------------------------------------------------------|--------|----------------------------------------------------------------------------------------------------|----------------------------------------------------------------------------------------------------|----------------------------------------------------------------|-------------------------------------------------------------------|---------------------------------------------------------|-----------------|---|--|
| ים            | @popular  |                                                               |                                                                                                    |                                                            |        | import ap                                                                                                    | p from '                                                                                                    | /app<br>e = re                                                 | ';<br>equire('debug')                                             | );                                                      |                 |   |  |
| Q<br>� ♥<br>⑧ |           | C# 122 ♀356K<br>C# for Visual Studii<br>Microsoft<br>Python 0 | o Code<br>Ins<br>(multi<br>Ins<br>rome q                                                                                       | * *<br>(p.,<br>rall<br>:t.,<br>rall<br>:t.,<br>rall<br>de, |        | <pre>import ht<br/>const deb<br/>// Get po<br/>const por<br/>app.set[]'</pre>                                               | <pre>tp = req<br/>ug = deb<br/>rt from<br/>t = norm<br/>port', p<br/>• CSSImp</pre>                                         | uire(<br>ugModu<br>enviro<br>alizef<br>ort];<br>ortRul         | 'http');<br>Jle('node-expre<br>onment and stor<br>Port(process.er | ess-typescript:se<br>tein Express.<br>NV.PORT    '3000' | :rver');<br>'); |   |  |
|               |           | Microsoft JS Diagno<br>C/C++ 0.7                              | Instance       ***       anguag       instance       ***       support       instance       ***       into VS (       instance | tall<br>* *<br>je<br>tall<br>* *<br>tf<br>tall<br>* *      |        | <pre>// create const ser<br/>server.li<br/>server.on<br/>server.on<br/>/**<br/>Normal<br/>//<br/>function<br/>let por</pre> | <pre># cssup<br/># export<br/># import<br/># import<br/>* Messag<br/># normal<br/># port d<br/>normalize<br/>t = pars</pre> | s<br>Script<br>ePort<br>izePort<br>onst po<br>ePort(<br>eInt() | s<br>t<br>prt: number   strin<br>(val: any): num<br>val, 10);     | g   boolean<br>mber string boole                        | ean (           |   |  |

FUNERS

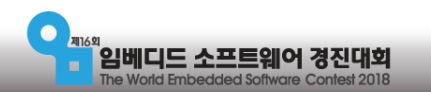

#### FUINERS

### I. Visual Studio Code 설치

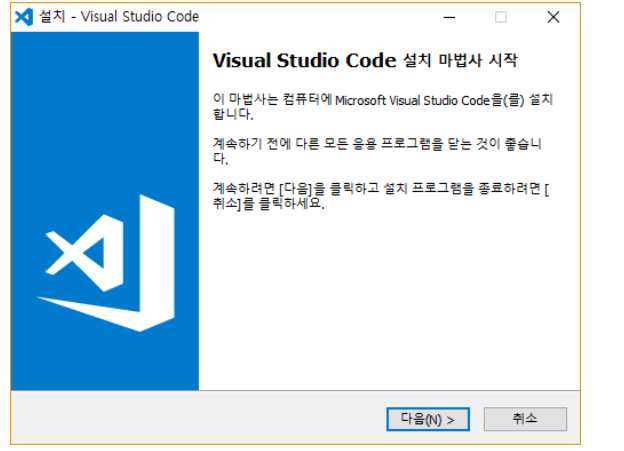

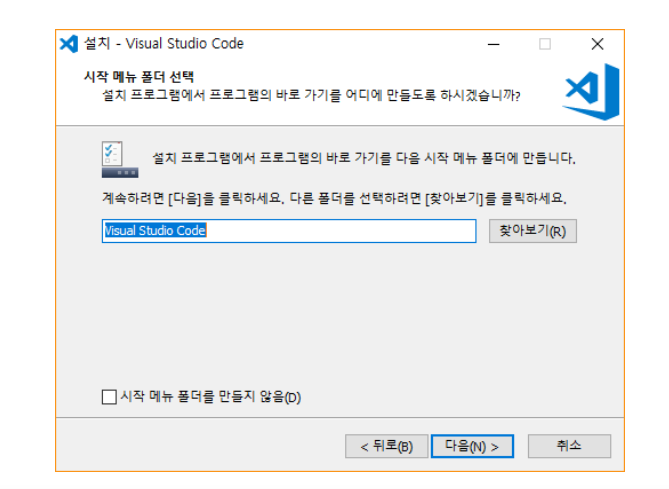

임베디드 소프트웨어 경진대회 The World Embedded Software Contest 2018

| 사용권 계약<br>계속하기 전에 다음 중묘한 정보를 읽어 보세요.                                                                                                    | ×           |
|----------------------------------------------------------------------------------------------------|-------------|
| 다음 사용권 계약을 읽어 주세요, 설치를 계속하려면 먼저 이 계약 조건에 동의하<br>니다,                                                                                                    | 내야 합        |
| MICROSOFT 소프트웨어 사용권 계약서                                                                                                    | ^           |
| MICROSOFT VISUAL STUDIO 코드                                                                                                    |             |
| 본 사용권 계약은 Microsoft Corporation(또는 거주 지역에 따라 계열사 중 하나)<br>귀하 간에 체결되는 계약입니다. 본 사용권 계약은 위에 명시된 소프트웨어에 적<br>용됩니다. 본 계약은 다른 조건이 있는 경우를 제외하고 소프트웨어에 대한<br>Microsoft 서비스 또는 업데이트에도 적용됩니다. | 과<br>1<br>~ |
| ● 계약에 동의할(A)<br>○ 계약에 동의 안 함(D)                                                                                                    |             |
| < 뒤로(8) 다음(N) >                                                                                                    | 취소          |
|                                                                                                    |             |
| メ 설치 - Visual Studio Code 🦳 🔤                                                                                                    | ×           |
| 추가 작업 선택<br>어떤 작업을 추가로 수행하시겠습니까?                                                                                                    | X           |
| 설치 프로그램에서 Visual Studio Code을(물) 설치하는 동안 수행할 추가 작업을<br>후 [다음]을 클릭하세요.                                                                                                    | 선택한         |
| 추가 바로 가기:                                                                                                    |             |
| ☐ 바탕 화면 바로 가기 만들기(D)<br>기타:                                                                                                    |             |
| □ "Code(으)로 열기" 작업을 Windows 탐색기 파일의 상황에 맞는 메뉴에 추가                                                                                                    |             |
| □ "Code(으)로 열기" 작업을 Windows 탐색기 디렉터리의 상황에 맞는 메뉴에                                                                                                    | 추가          |
| □ Code을(를) 지원되는 파일 형식에 대한 편집기로 등록합니다.                                                                                                    |             |
| ✓ PATH에 추가(다시 시작한 후 사용 가능)                                                                                                    |             |

< 뒤로(B) 다음(N) >

취소

\_ \_

 $\times$ 

🗙 설치 - Visual Studio Code

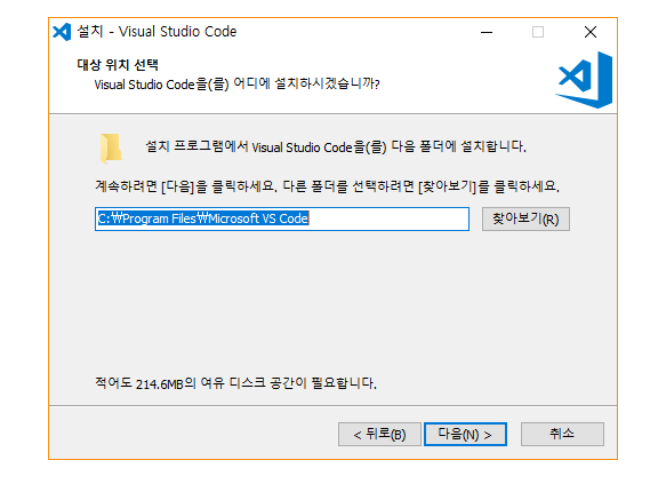

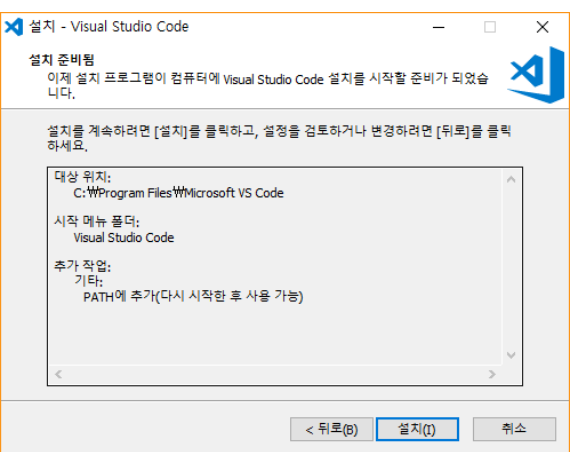

FUINERS

II. Visual Studio Code

실행

 실행 시 주의 할 점 실행 아이콘을 오른쪽 클릭을 하여 "관리자 권한으로 실행" 을 선택한다.

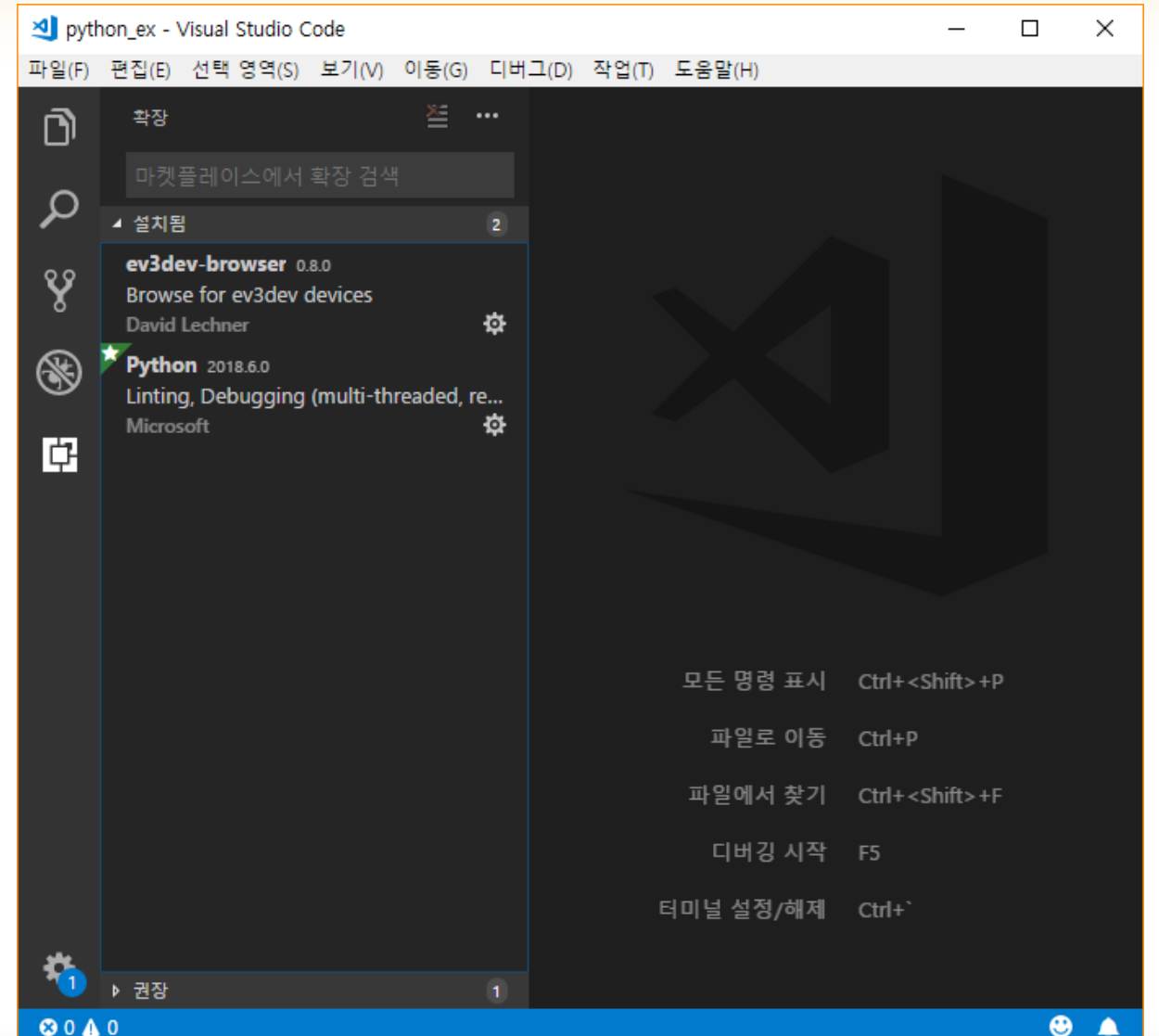

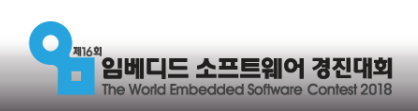

FUINERS

## Ⅲ. 확장 에드온 설치

he World Embedded Software Contest 2018

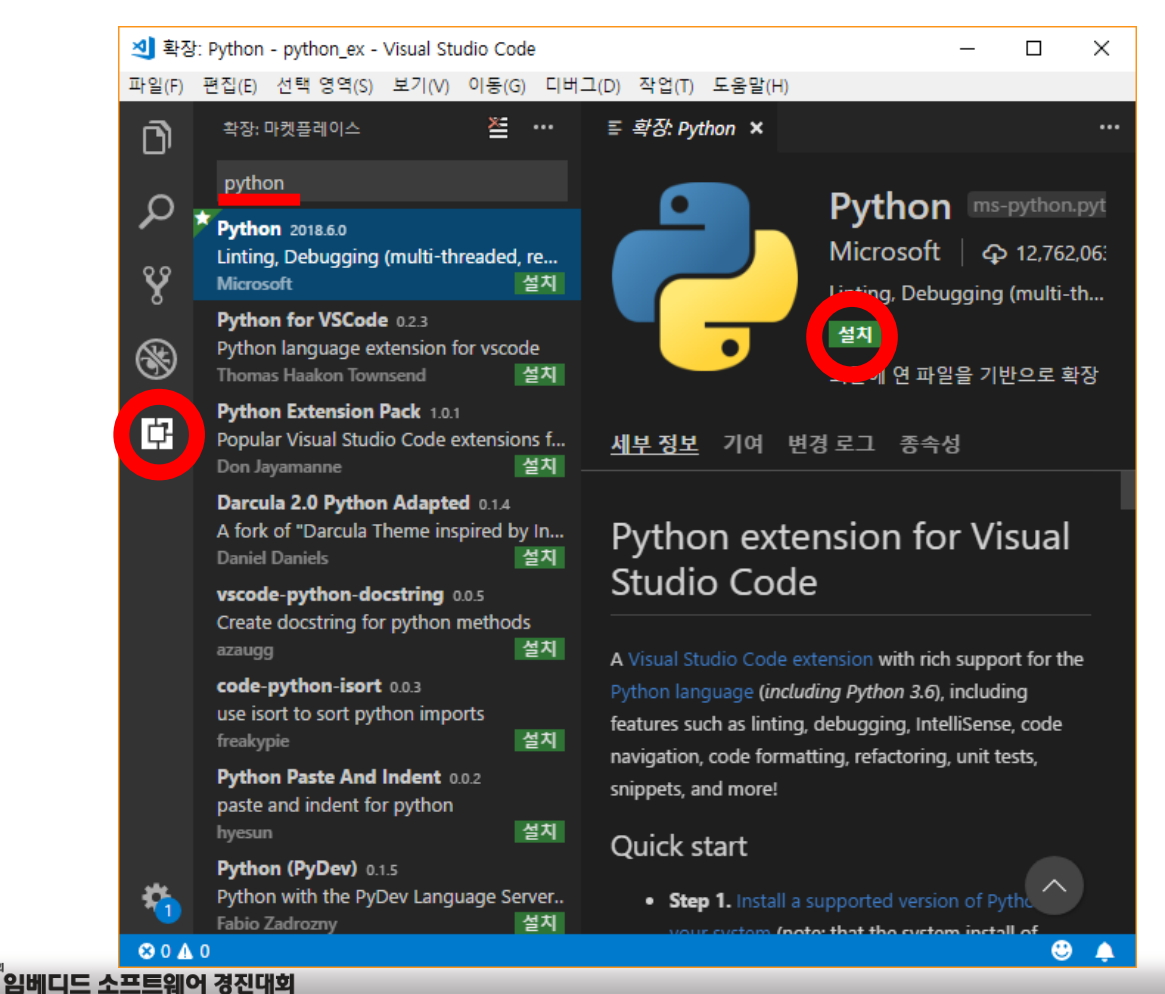

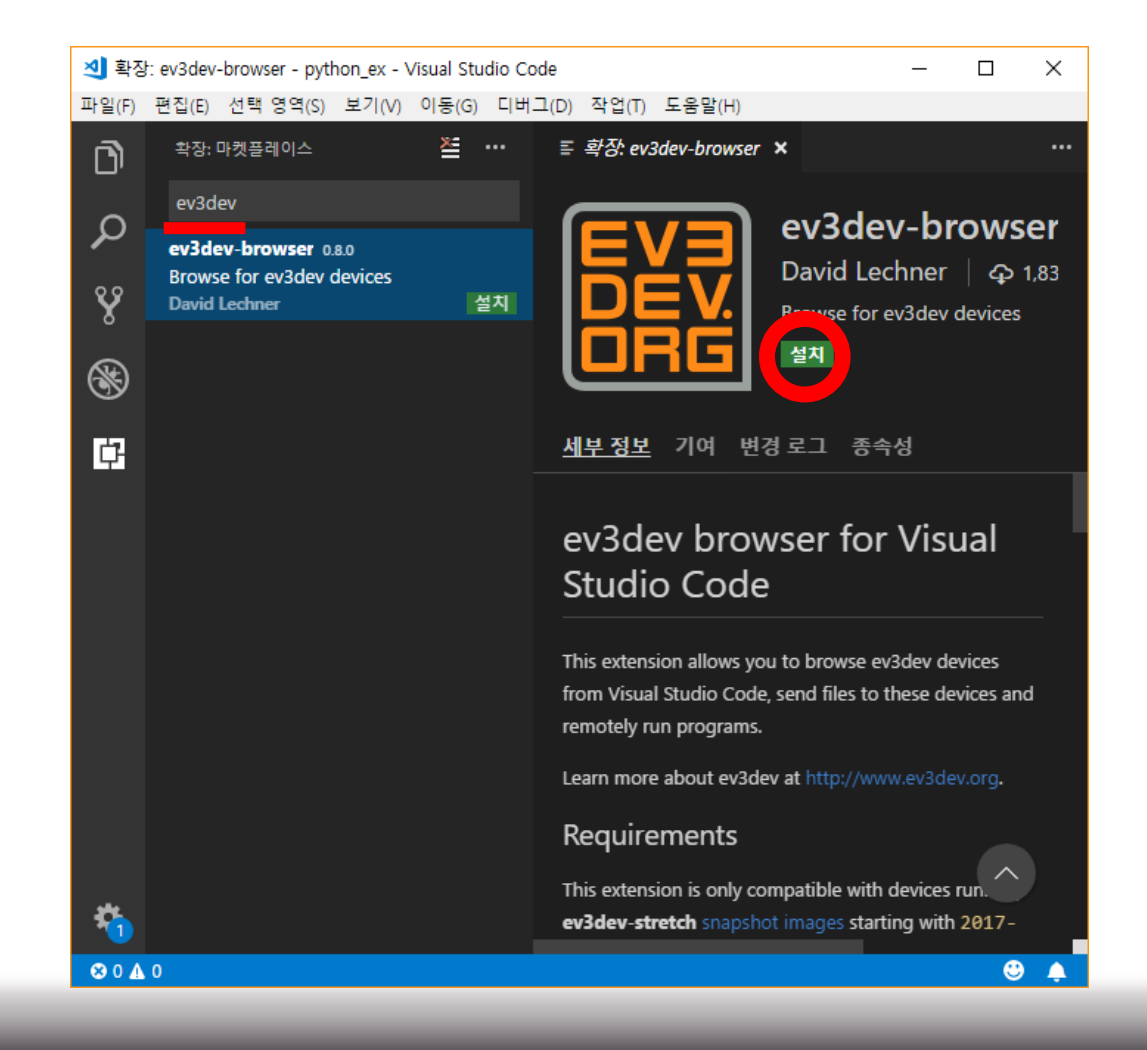

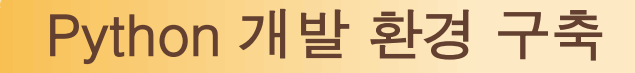

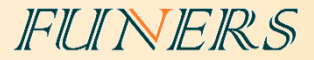

## IV. vscode-hello-python-master 프로젝트 다운로드

#### <u>https://github.com/ev3dev/vscode-hello-python</u> 으로 접속하여 압축파일 다운로드

| 📮 ev3dev             | ′ vscode-hello-python                                                                                                    | O Watch 3 ★ Star 2   | & Fork 0 |
|----------------------|----------------------------------------------------------------------------------------------------|----------------------|----------|
| <b>&lt;&gt;</b> Code | Pull requests     0     III Insights                                                                                                    |                      |          |
|                      | GitHub is home to over 28 million developers working togethe<br>and review code, manage projects, and build software togethe<br>Sign up | er to host<br>ether. | Dismiss  |

Hello World for ev3dev + Visual Studio Code + Python

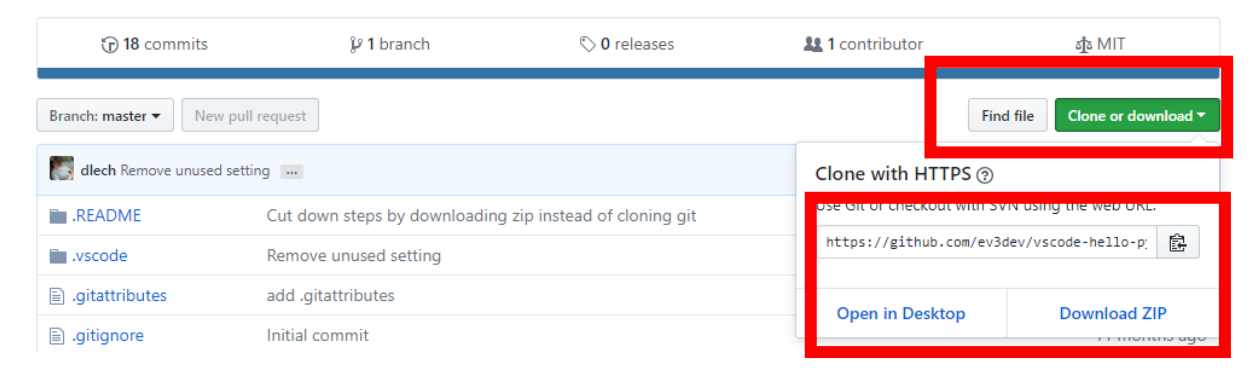

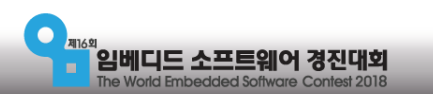

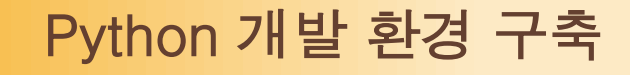

## V. vscode-hello-python-master 프로젝트 열기

압축을 해제한 폴더를 VS Code에서 열기

- 1. 도구모음의 파일
- 2. 폴더 열기
- 3. Vscode-hello-python-master 선택
- 4. 폴더 선택 버튼

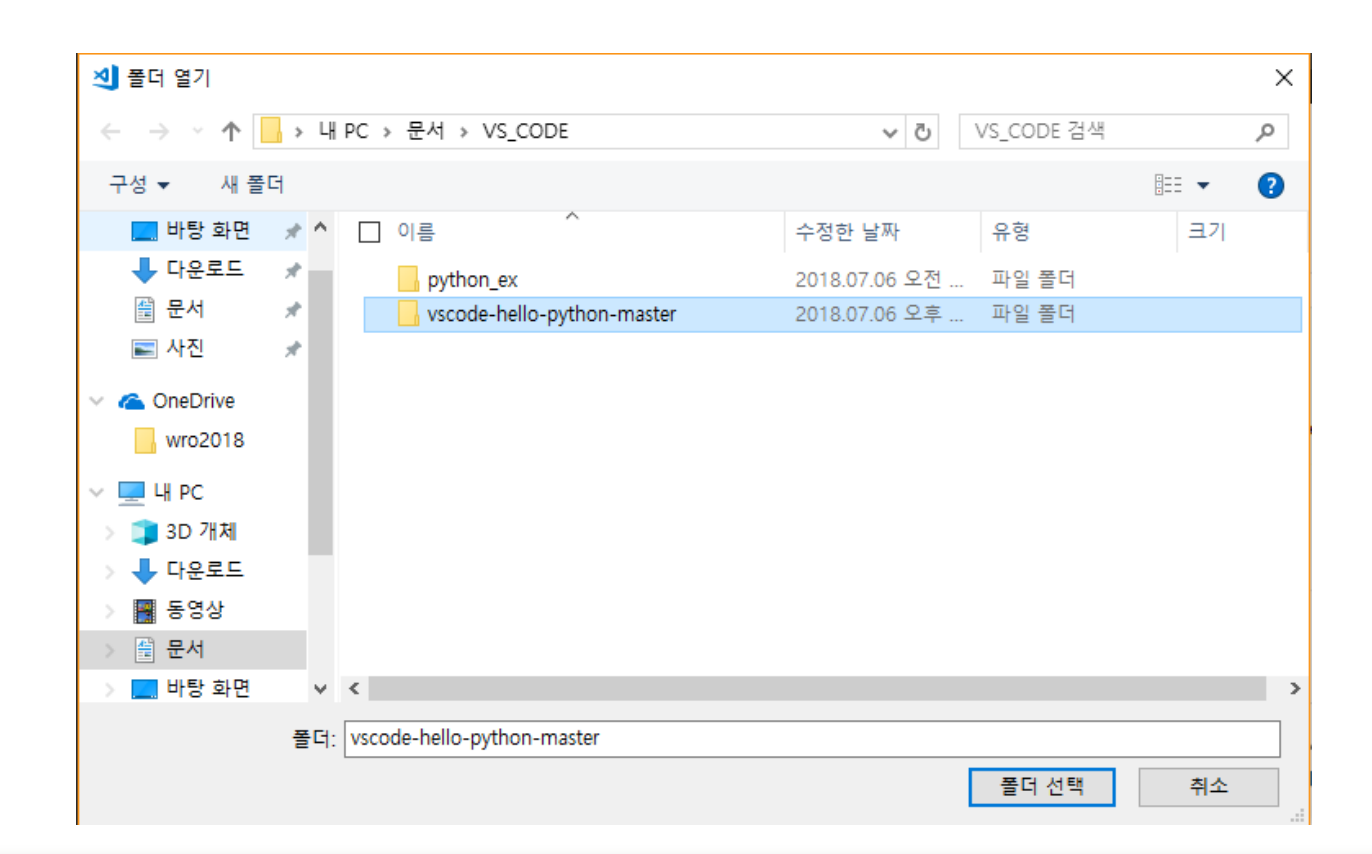

FUINERS

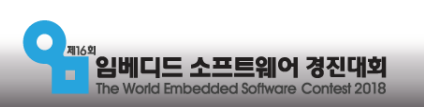

#### FUNERS

## VI. vscode-hello-python 프로젝트 내용

- 빨간색 사각형 안의 .vscode 폴더와
   launch.json, settings.json 파일은 ev3
   프로그래밍을 위해 반드시 필요한 구 성 요소
- 후에 새로운 프로젝트 폴더를 만들
   경우 복사하여 넣어주면 된다

임베디드 소프트웨어 경진대호

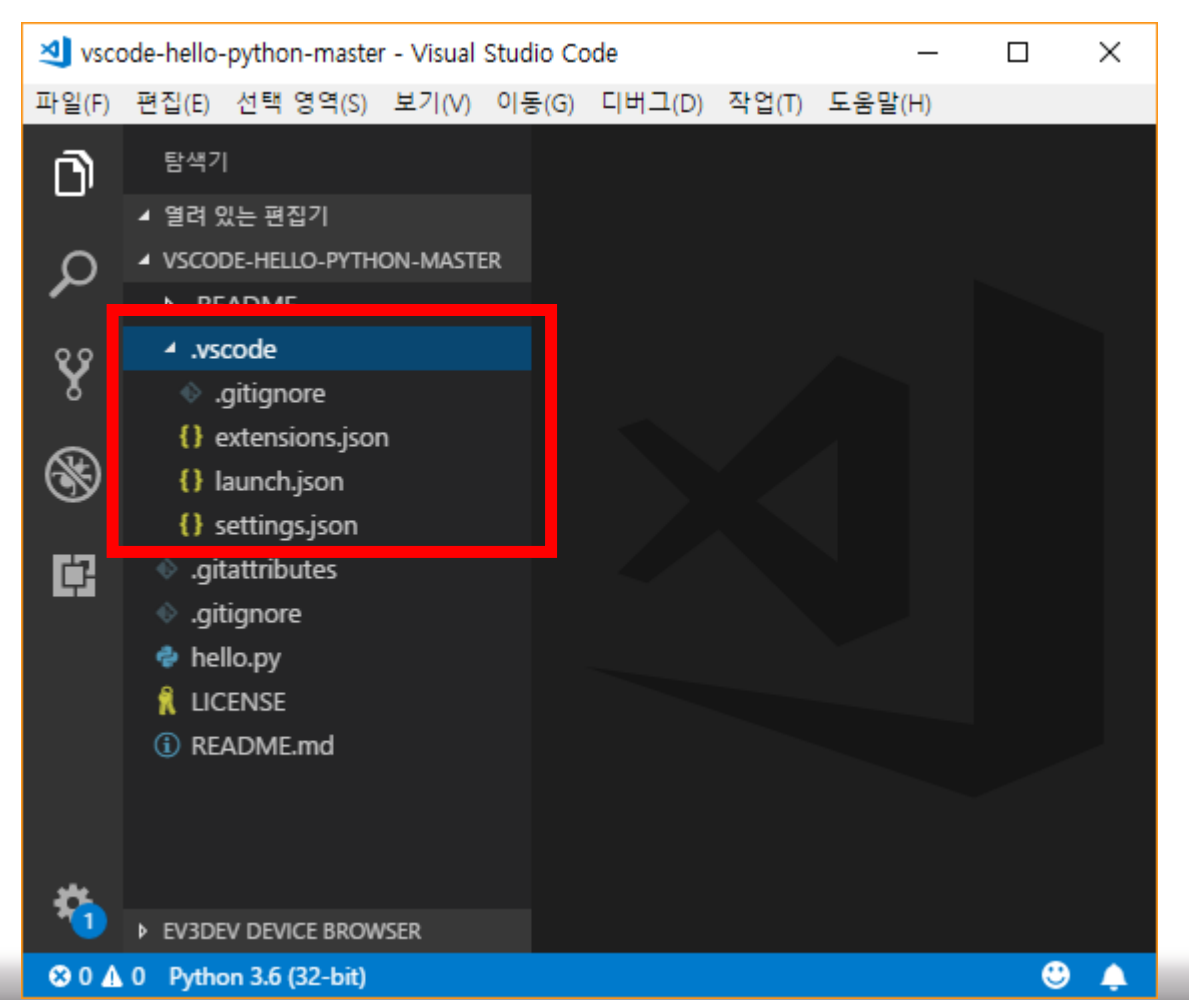

#### FUNERS

## VI. launch.json 파일 내용 수정

 현재 화면에 표시되고 있는 프로그램을 실행 시킬 수 있도록 도와주는 설정

| {} launch.jsor | י <b>×</b>                                                               |
|----------------|--------------------------------------------------------------------------|
| 1 {            |                                                                          |
|                | "version": "0.2.0",                                                      |
|                | "configurations": [                                                      |
|                | {                                                                        |
|                | "name": "Download and Run",                                              |
|                | "type": "ev3devBrowser",                                                 |
| 7              | "request": "launch",                                                     |
|                | <pre>"program": "/home/robot/\${workspaceRootFolderName}/hello.py"</pre> |
|                | }                                                                        |
|                | ]                                                                        |
| 11 }           |                                                                          |
|                |                                                                          |

#### Hello.py -> \${relativeFile}

| 🚯 launch.json 🗙                                                        |    |
|------------------------------------------------------------------------|----|
| 1 🗉 ┨                                                                  |    |
| 2 "version": "0.2.0",                                                  |    |
| 3 ⊡ "configurations": [                                                |    |
| 4 🗄 📔                                                                  |    |
| 5 "name": "Download and Run",                                          |    |
| 6 "type": "ev3devBrowser",                                             |    |
| 7 "request": "launch",                                                 |    |
| 8 "program": "/home/robot/\${workspaceRootFolderName}/\${relativeFile} | }" |
| 9   }                                                                  |    |
| 10 ]                                                                   |    |
| 11 }                                                                   |    |
|                                                                        |    |

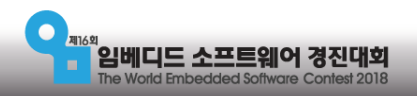

FUNERS

## VII. 간단한 코드 작성

새로운 프로젝트 폴더를 생성

- 도구모음의 파일 -> 새 파일 선택
- 파일의 이름을 run.py로 저장

#!/usr/bin/env python3
from ev3dev.ev3 import \*

Sound.beep()

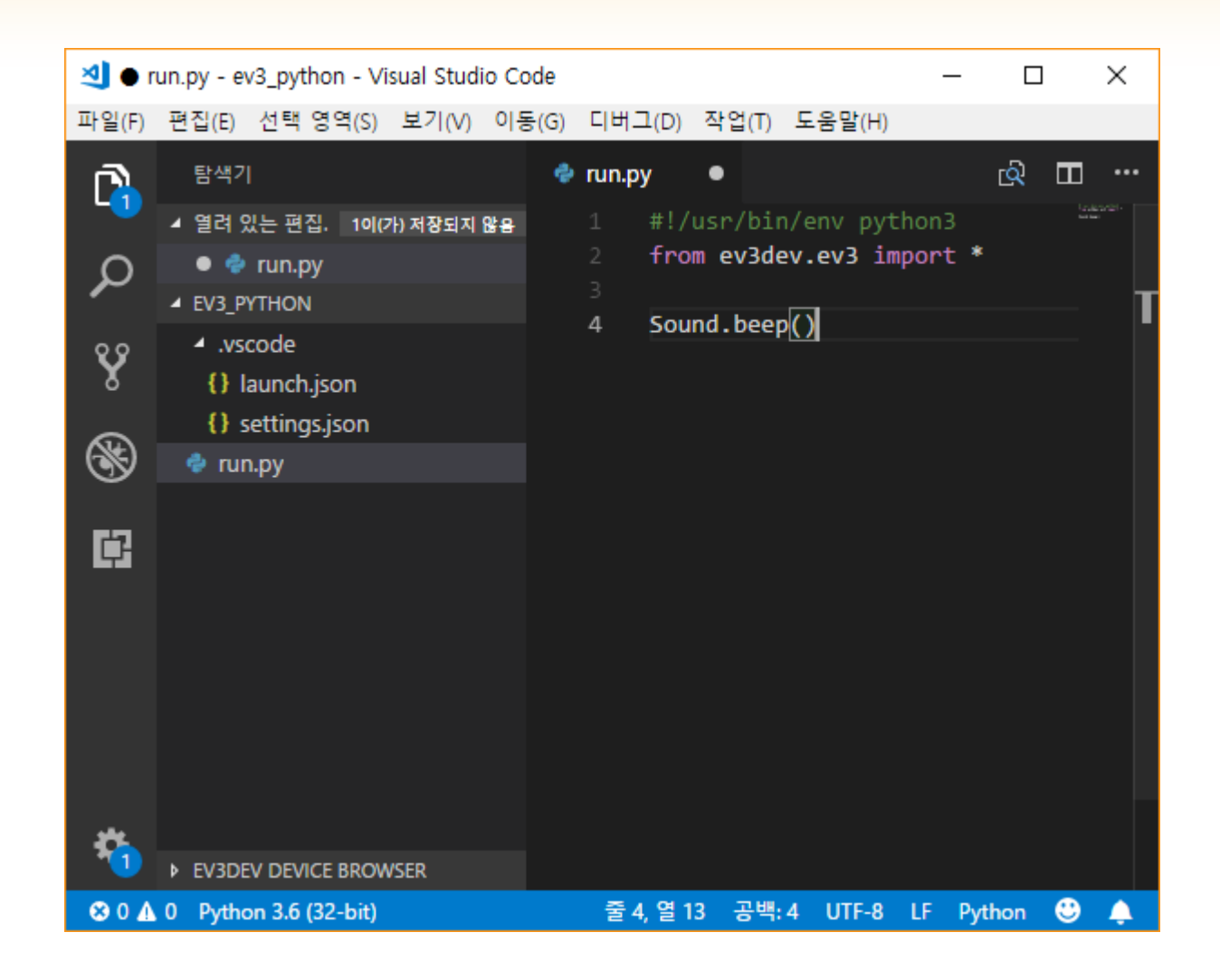

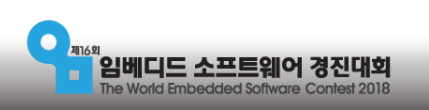

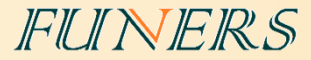

## 5. EV3와 PC 연결하기 - 블루투스 연결

- 1. 사용하는 노트북의 이름 찾기
- 2. <u>https://youtu.be/niziYwWA\_7U</u>
- 3. <u>https://youtu.be/mdwFQ2sr\_mU</u>
- 4. <u>https://youtu.be/d5mdD\_TOerl</u>

| ← 설정          |                                                      | - | × |
|---------------|------------------------------------------------------|---|---|
| ☆ 정보          |                                                      |   |   |
| Windows Defer | ider에서 더 자세히 보기                                      |   |   |
|               |                                                      |   |   |
| 디바이스 사        | 양                                                    |   |   |
| 디바이스 이름       | DESKTOP-19JEC21                                      |   |   |
| 프로세서          | Intel(R) Atom(TM) x5-Z8550 CPU @ 1.44GHz<br>1.44 GHz |   |   |
| 설치된 RAM       | 4.00GB                                               |   |   |
| 디바이스 ID       |                                                      |   |   |
| 제품 ID         |                                                      |   |   |
| 시스템 종류        | 64비트 운영 제제, x64 기반 프로세서                              |   |   |
| 볜 및 터지        | 10개의 터지 포인트를 사용할 수 있는 펜 및 터<br>치 지원                  |   |   |
| 이 PC이 이름      | 바꾸기                                                  |   |   |
|               |                                                      |   |   |
|               |                                                      |   |   |
| Windows 시     | ·양                                                   |   |   |

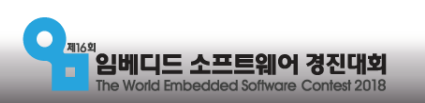

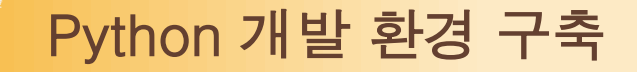

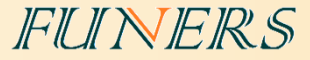

## 6. EV3와 PC 연결하기 - 케이블 연결

1. <u>https://youtu.be/OZHH5t4BjNI</u>

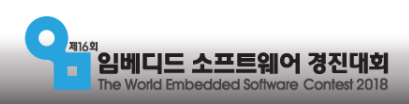

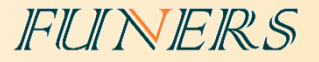

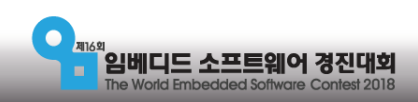

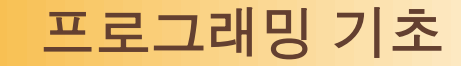

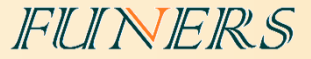

## • 변수 - 컨테이너, 가방, 그릇, 풍선

- 다양한 데이터를 보관할 수 있는 공간
- 변수 안에 넣어 둔 데이터는 언제 어디서 열어 봐도 항상 동일 하다.
- 변수의 내용물은 언제든지 바꿀 수 있다.
- 변수 선언 시 유의 사항
  - 1. 변수명은 영문자(A-Z, a-z), 밑줄문자(\_), 숫자를 조합하여 구성한다.
  - 2. 변수명의 첫글자는 반드시 영문자나 밑줄문자(\_)로 시작해야 한다.
  - 3. 대소문자를 구분해서 사용해야 한다.
  - 4. 이미 다른 용도로 사용되고 있는 키워드 또는 예약어는 변수명으로 사용할 수 없다.

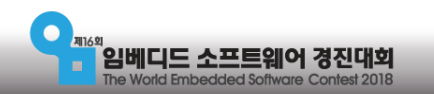

#### FUNERS

## •변수 선언하기

height = 185 weight = 85 print(height) print(weight) print(height+weight)

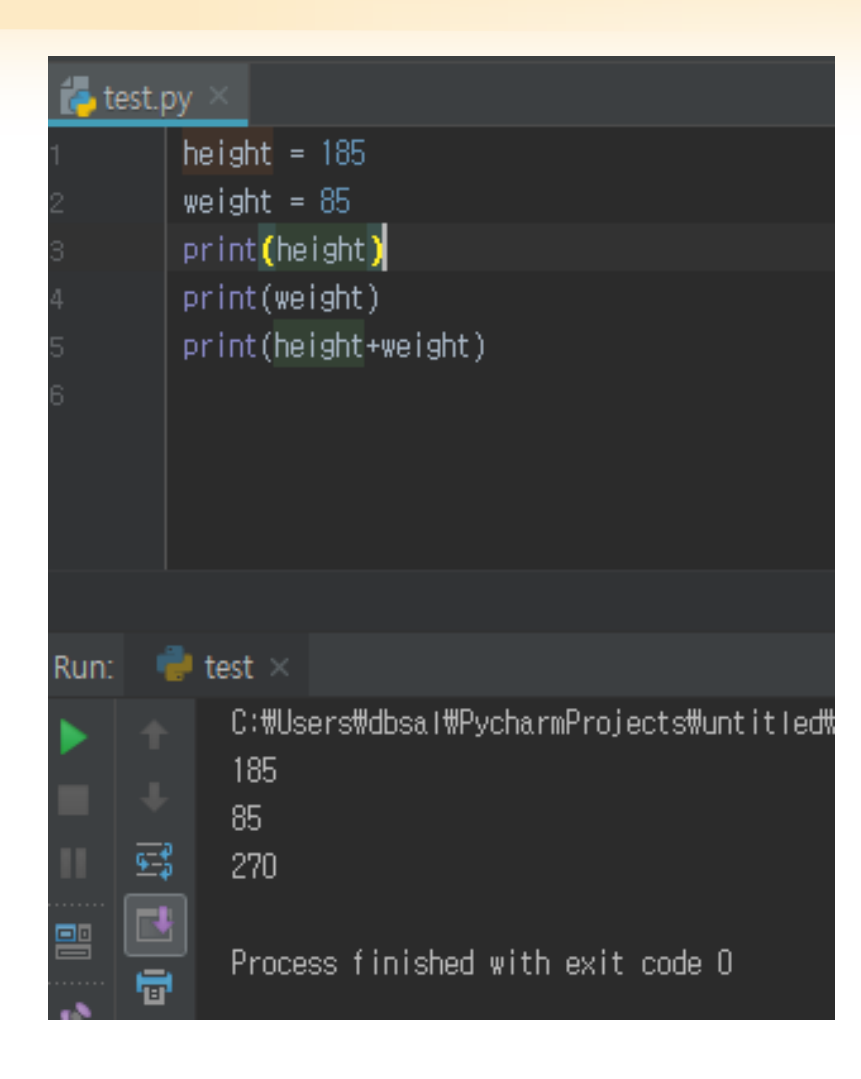

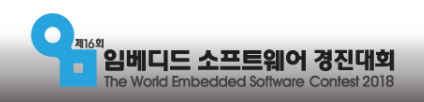

프로그래밍 기초

FUINERS

• 조건문 - 특정한 조건에 따라 실행 여부가 결정된다.

- If 조건 : 만약 ~이면
- elif 조건 : 아니면 만약 ~이면
- else : 위 조건들이 아닌 모든 경우
- 예시) 불량품이 발생 했을 때 상점의 대처
  - if 구매 후 3일 이전: 환불
  - elif 구매 후 3일 이후: 교환
  - elif 구매 후 7일 이후: 환불/교환 불가

## • else : 경찰 부름

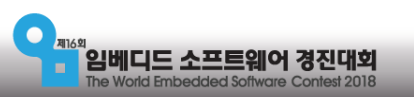

#### FUNERS

#### • if - elif - else 사용하기

number = 12

```
if number < 5:
print("5보다 작아요")
elif number == 5:
print("5입니다")
elif number > 5:
print("5보다 커요")
else:
print("알 수 없어요")
```

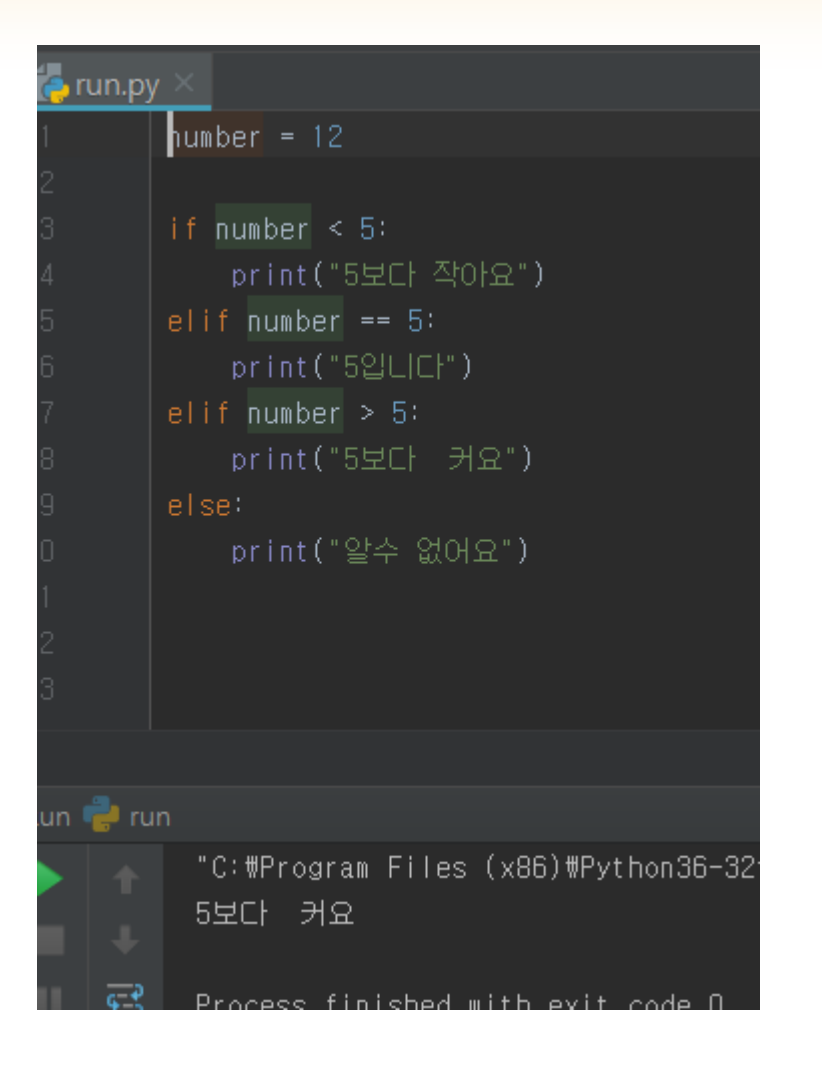

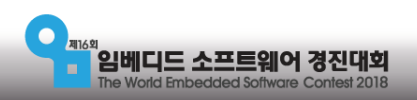

프로그래밍 기초

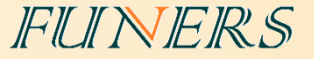

## • 반복문 - 특정한 조건에 따라 반복 여부가 결정된다.

#### • while 조건: 조건을 만족 하는 동안 반복

#### • for 변수 in 리스트: 리스트 안의 모든 경우 만큼 반복

## •예시) 불량품이 발생 했을 때 상점의 대처

• while 물건이 불량품인 경우: 교환

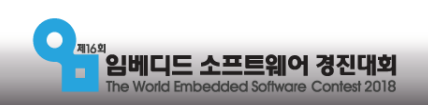

#### FUNERS

## • while 사용하기

#### count = 0

while count < 10: print(count) count = count + 1

print("열 번 끝")

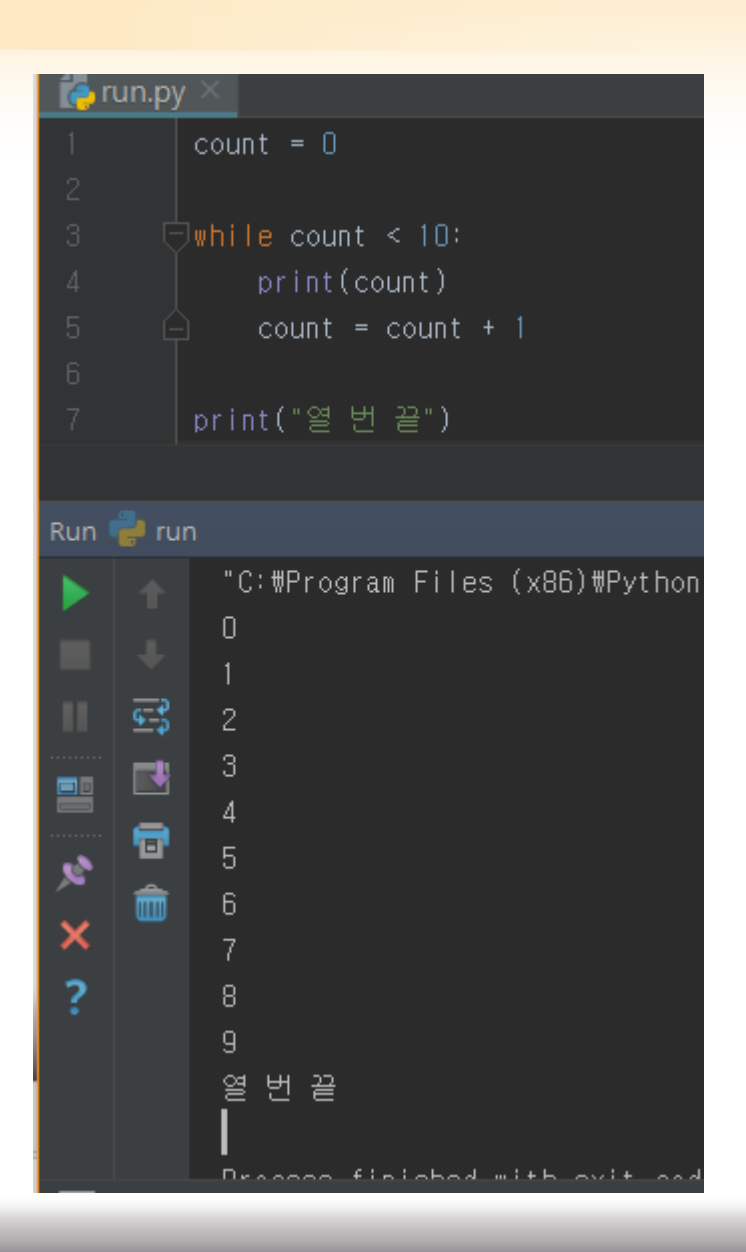

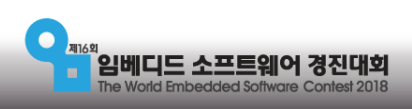

#### FUNERS

## • for 사용하기

for count in range(0,10): print(count)

print("열 번 끝")

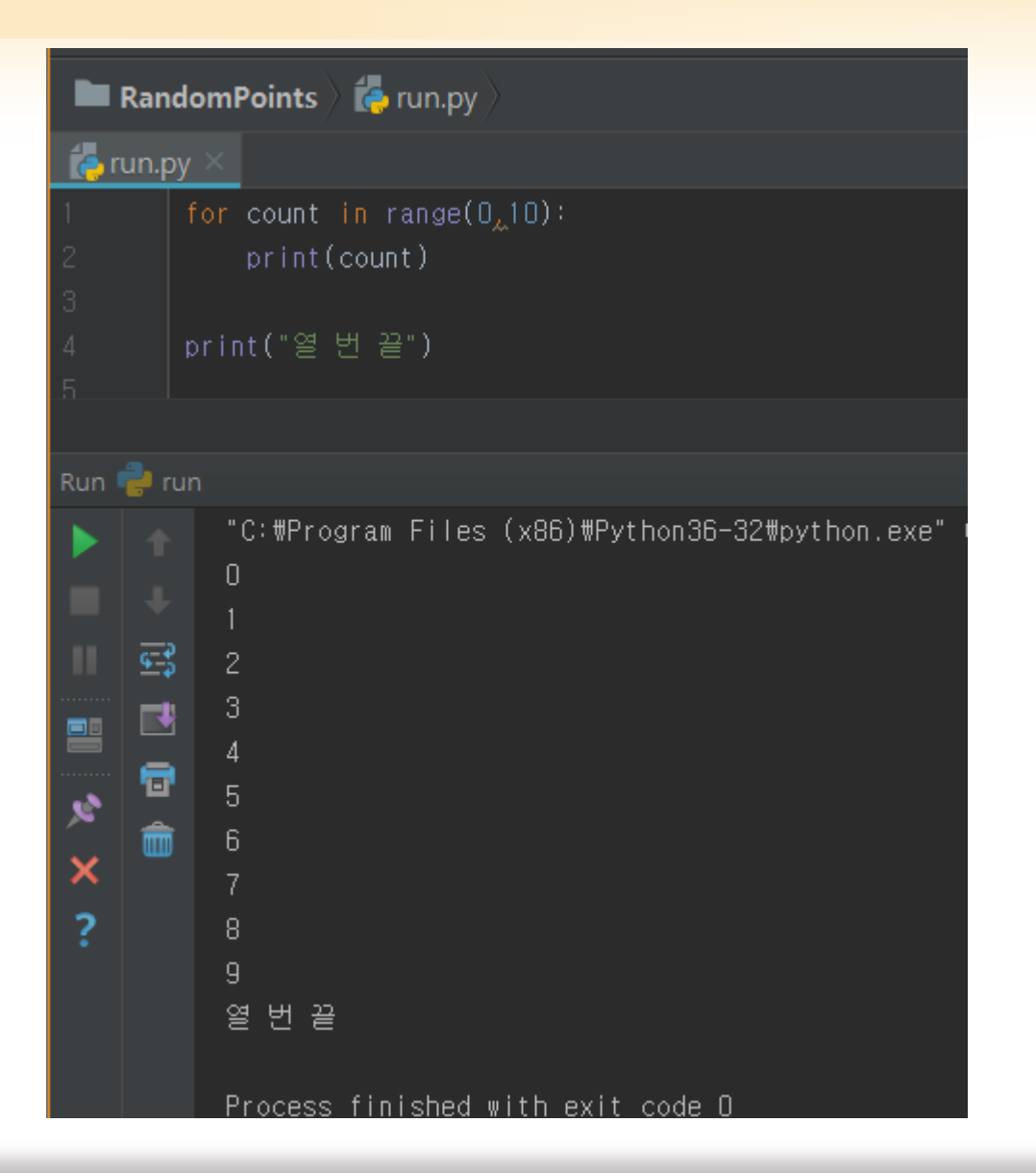

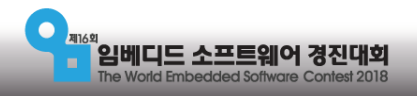

프로그래밍 기초

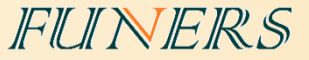

## •혼합문 - 조건문과 반복문이 동시에 쓰이는 경우

## • 예시) 불량품이 발생 했을 때 상점의 대처

• while 물건이 불량품인 동안:

if 교환 횟수가 5번 이하: 교환

## else : 환불

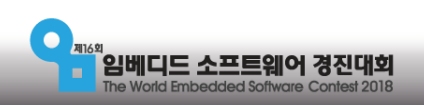

## • 혼합문 사용하기

count = 0

```
while count < 10:
if count%2 == 0:
print(count, "= 짝수입니다.")
else:
print(count, "= 홀수 입니다.")
```

count = count+1

print("열 번 끝")

```
🦕 run.py 🗡
           if count <u>%</u>2 == 0:
              print(count, "= 짝수입니다.")
              print(count, "= 홀수 입니다.")
           count = count+1
       while count < 10 \rightarrow else
un 👘 run
         "C:#Program Files (x86)#Python36-32#python.exe" C:/Us
        0 = 짝수입니다.
         1 = 홀수 입니다.
   <del>د د</del>
        2 = 짝수입니다.
        3 = 홀수 입니다.
        4 = 짝수입니다.
   7
        5 = 홀수 입니다.
        6 = 짝수입니다.
        7 = 홀수 입니다.
        8 = 짝수입니다.
        9 = 홀수 입니다.
         열 번 끝
```

FUINERS

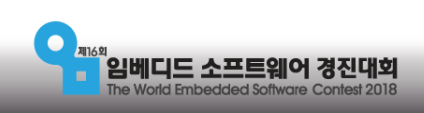

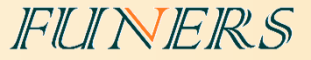

## • 연산자

- 연산자를 활용하면 변수에 저장된 값을 다양하게 조작하여 사용할 수 있다.
- 프로그램 상에 괄호 없이 두 개 이상의 연산자를 한 문장에서 혼합하여 사용하게 되면, 연산 자의 우선 순위에 따라 실행된다.

| 연산자 | 의미  | 예시    | 연산 결과 |
|-----|-----|-------|-------|
| +   | 덧셈  | 4 + 2 | 6     |
| -   | 뺄셈  | 4 – 2 | 2     |
| /   | 나눗셈 | 4 / 2 | 2     |
| *   | 곱셈  | 4 * 2 | 8     |
| %   | 나머지 | 4 % 2 | 0     |

#### <산술 연산자>

#### <관계 연산자>

| 연산자 | 의미            | 예시     | 연산<br>결과 |
|-----|---------------|--------|----------|
| <   | a가 b보다 작다     | 4 < 2  | false    |
| >   | a가 B보다 크다     | 4 > 2  | true     |
| ==  | a와 b가 같다      | 4 == 2 | false    |
| !=  | a와 b가 같지 않다   | 4 != 2 | true     |
| <=  | a가 b보다 작거나 같다 | 4 <= 2 | False    |
| > = | a가 b보다 크거나 같다 | 4 >= 2 | true     |

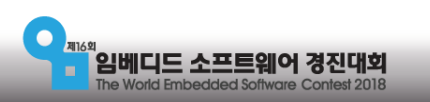

FUINERS

#### <대입 연산자>

| 연산자 | 의미     | 예시   | 연산 결과 |
|-----|--------|------|-------|
| +=  | 덧셈 누적  | a+=1 | a=a+1 |
| -=  | 뺄셈 누적  | a-=1 | a=a-1 |
| /=  | 나눗셈 누적 | a/=1 | a=a/1 |
| *=  | 곱셈 누적  | a*=1 | a=a*1 |

#### <논리 연산자>

| 연산자 | 의미                       | 예시              | 연산 결과 |
|-----|--------------------------|-----------------|-------|
| and | 양쪽의 값이 모두 true인 경우 true  | (2<4) and (5>8) | false |
| or  | 어느 한 쪽만 true인 경우 ture    | (2<4) or (5<8)  | true  |
| not | True면 false, false면 ture | not(4<20)       | false |

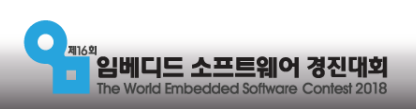

FUNERS

## · 함수

- 입력을 받아 출력을 내보내는 것
- 불필요한 코드의 반복을 삭제해
   주는 편리한 도구
- def 함수이름(입력1, 입력2, ….):
- 함수의 3요소
  - 함수 이름
  - 입력
  - 출력 -> 없을 수도 있다

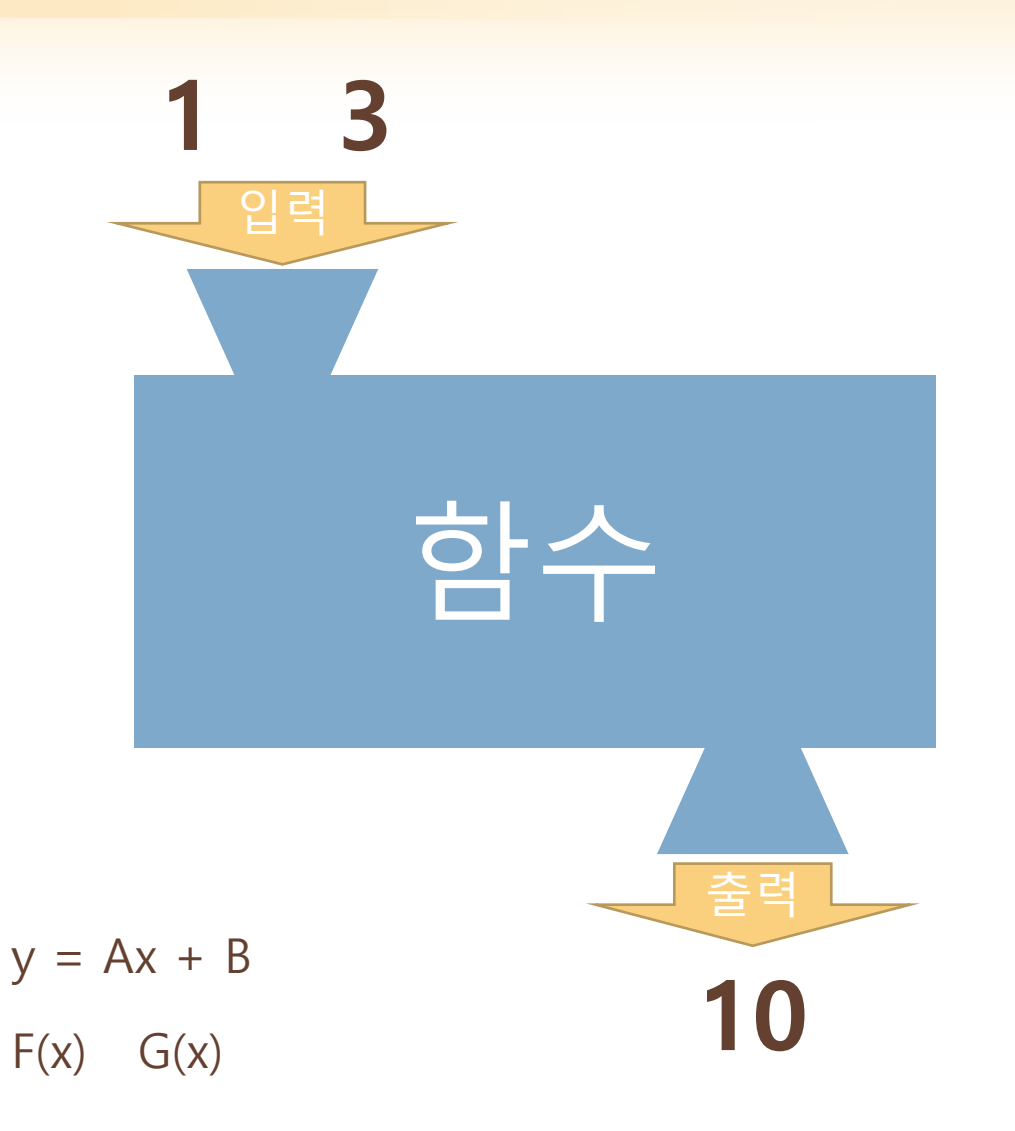

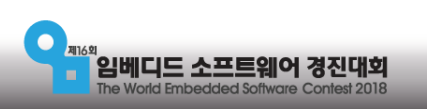

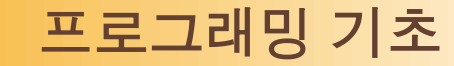

FUINERS

## • adder() 함수 만들기

def adder(a, b): return a+b ##여기까지 함수 정의

print(adder(1, 1)) ##호출 print(adder(2, 3)) ##호출 print(adder(adder(1, 1), adder(2, 3))) ##호출

def = 함수 정의 시작

adder = 함수 이름

) = 입력1

**b** = 입력2

return = 출력

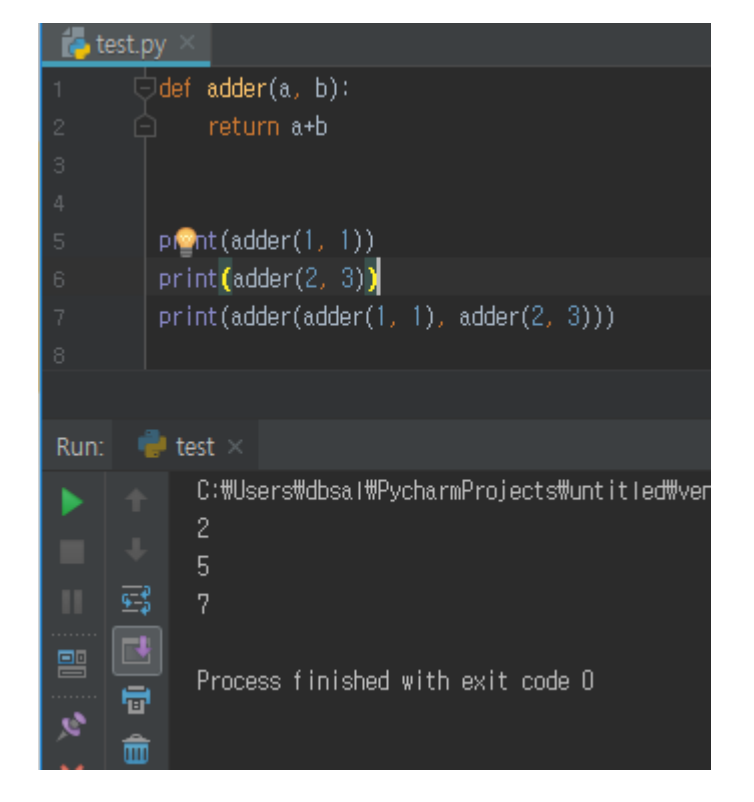

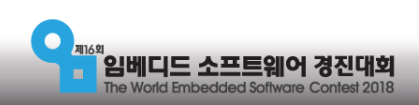

#### FUNERS

## • wait() 함수 만들기 1

from time import time

current\_time = time()
print(current\_time)

while True: if time() - current\_time > 5: break

print(time())

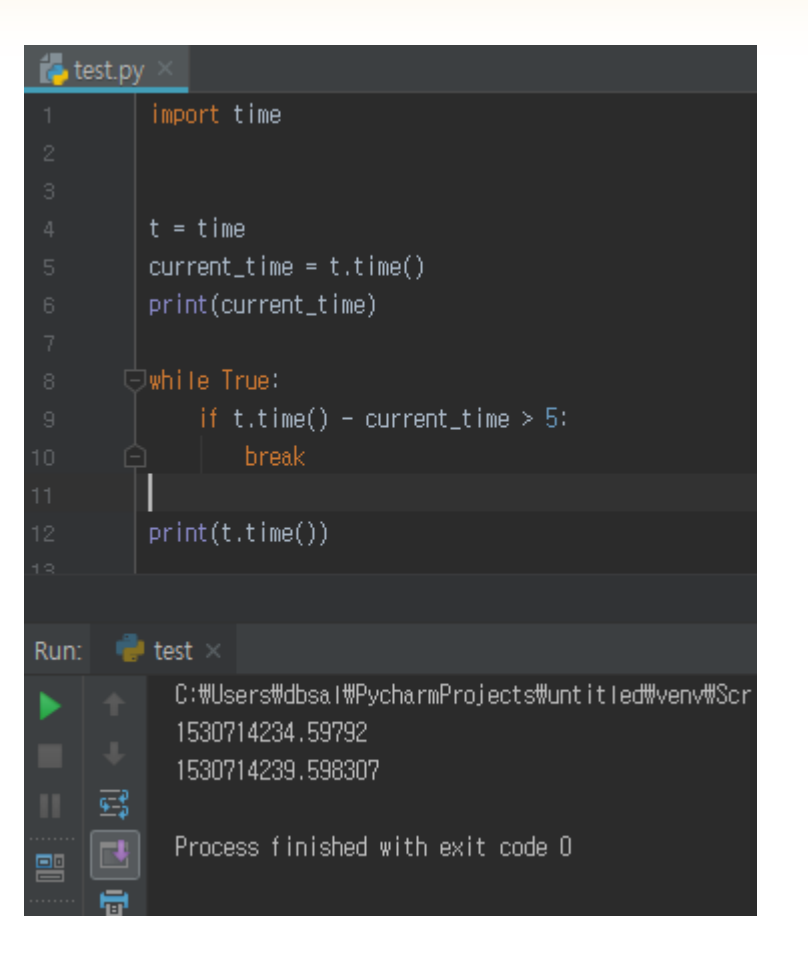

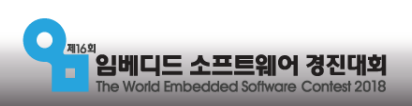

#### FUNERS

#### 프로그래밍 기초

## • wait() 함수 만들기 2

from time import time

def wait(second: int):
 current\_time = time()
 print(current\_time)

```
while True:
if time() - current_time > second:
break
```

def = 함수 정의 시작

wait = 함수 이름

second = 입력

print(time()) ##여기까지 함수 정의

wait(5) ##함수 호출

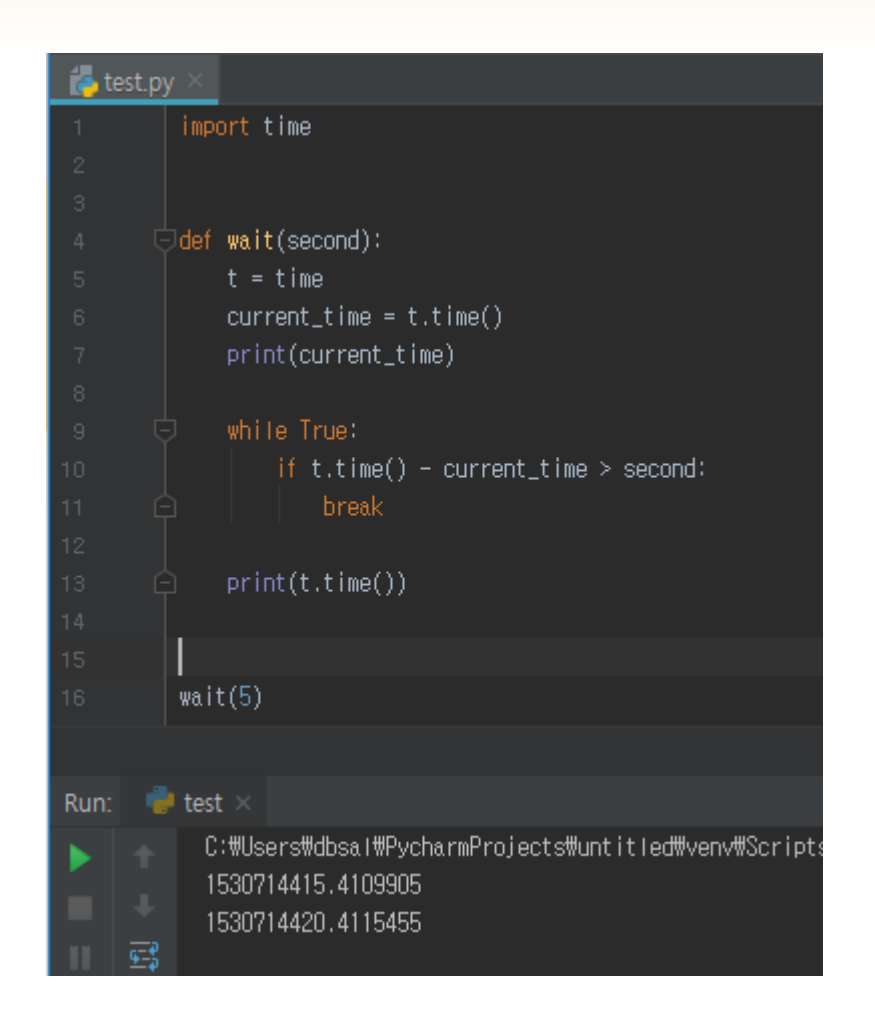

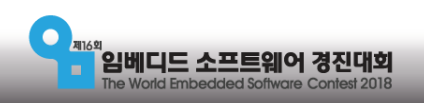

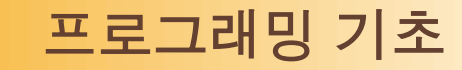

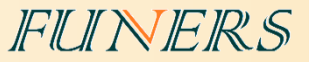

## • 프로그래밍이란?

- 한 편의 연극을 만드는 것.
- •메모리 = 무대
- 코드 = 대본

- 배우가 소품들을 가지고 연기를 한다.
- 객체가 변수들을 가지고 함수로 동작한다.

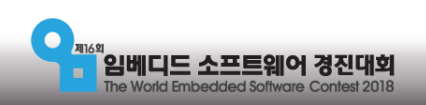

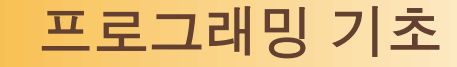

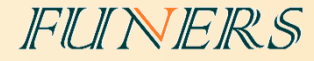

## •대본을 잘 쓰려면?

- •시간의 흐름에 따라 논리적으로
- 언제? 어디서? 누가? 무엇을?
- 어떻게? 왜?

임베디드 소프트웨어 경진대회

- 장면 하나하나를 구체적으로 상상

• 적절한 변수, 함수, 객체의 사용

- 배우의 특징을 고려
- 장면 하나하나를 구체적으로 상상

• 언어 문법에 알맞게

• 프로그래밍을 잘 작성하려면?

• 순차 진행에 따라 논리적으로

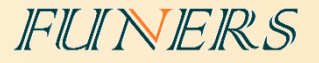

# 로봇 제어 기초

필수

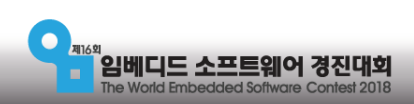

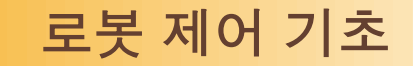

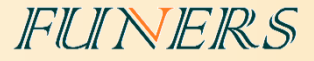

## • 로봇 프로그래밍

- **프로그램 작성 방법**에서 실행해 보았던 코드에 사용된 함수에 대해 알아본다.
- 기본 설정
  - #!/usr/bin/env python3 : EV3에서 프로그램을 실행 시키기 위해서는 반드시 제일 첫 행에 입력해야한다.
  - from ev3dev.ev3 import \* : EV3를 사용하기 위한 모든 public 속성/함수를 사용하기 위해 반드시 필요하다. 모든 프 로그램의 첫 행에 입력한다.

#!/usr/bin/env python3

from ev3dev.ev3 import\*

Sound.beep()

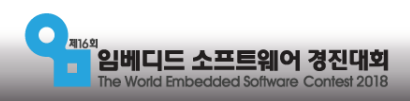

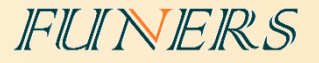

# **로봇 제어 기초** 모터 제어

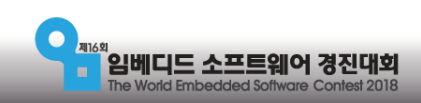

#### 로봇 제어 기초

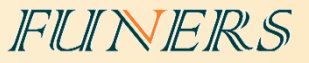

## •모터 제어

• 모터 객체를 생성하고 객체 안의 함수를 이용하여 제어한다.

## •모터 제어 함수

- LargeMotor(출력 포트) 모터 객체
- run\_forever(speed = 0~1000) 모터를 특정 속도로 회전 시키는 함수
- stop(stop\_action = 'hold') 모터를 정지 시키는 함수. hold, coast, break가 있다.

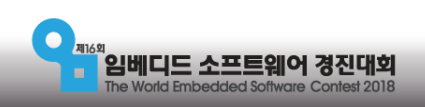

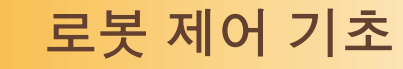

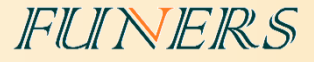

## • 모터 하나를 5초 동안 회전 시키기

#!/usr/bin/env python3
from ev3dev.ev3 import \*
from time import time

```
motorB = LargeMotor('outB')
motorB.run_forever(speed_sp=300)
current_time = time()
```

```
while True:
if time() - current_time > 5:
break
```

```
motorB.stop(stop_action="hold")
```

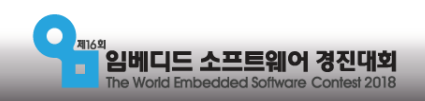

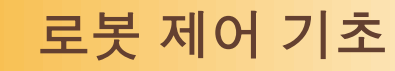

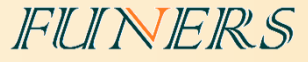

#### • 전진 5초 하기

#!/usr/bin/env python3
from ev3dev.ev3 import \*
from time import time

#### 삽입

motorB = LargeMotor('outB')
motorC = LargeMotor('outC')
motorB.run\_forever(speed\_sp=300)
motorC.run\_forever(speed\_sp=300)

wait(second=5)

motorB.stop(stop\_action="hold")
motorC.stop(stop\_action="hold")

def wait(second: int): current\_time = time() while True: if time() - current\_time > second: break

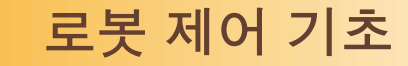

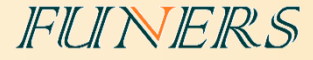

## • 모터의 회전 각도를 이용하기

- 모터에 내장된 센서의 값을 이용
- 우선 누적되어 있는 회전 각도를 0으로 초기화
- +방향 회전과 -방향 회전을 구분

```
motorB = LargeMotor('outB')
motorB.position = 0
motorB.run_forever(speed_sp = 300)
```

```
while True:
if motorB.position >= 360:
break
```

```
motorB.stop(stop_action = "hold")
```

motorB = LargeMotor('outB')
motorB.position = 0
motorB.run\_forever(speed\_sp = -300)

while True: if motorB.position <= -360: break

motorB.stop(stop\_action = "hold")

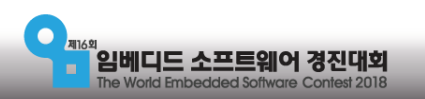

#### 로봇 제어 기초

#### FUNERS

## • 전진 360도

motorB = LargeMotor('outB')
motorC = LargeMotor('outC')
motorB.position = 0
motorB.run\_forever(speed\_sp = 300)
motorC.run\_forever(speed\_sp = 300)

while True: if motorB.position >= 360: break

motorB.stop(stop\_action = "hold")
motorC.stop(stop\_action = "hold")

## • 후진 360도

motorB = LargeMotor('outB')
motorC = LargeMotor('outC')
motorB.position = 0
motorB.run\_forever(speed\_sp = -300)
motorC.run\_forever(speed\_sp = -300)

while True: if motorB.position <= -360: break

motorB.stop(stop\_action = "hold")
motorC.stop(stop\_action = "hold")

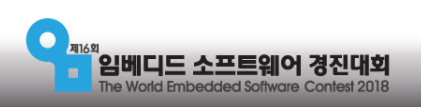

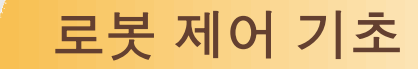

FUNERS

## • 회전하기

• 로봇을 회전시키는 방법

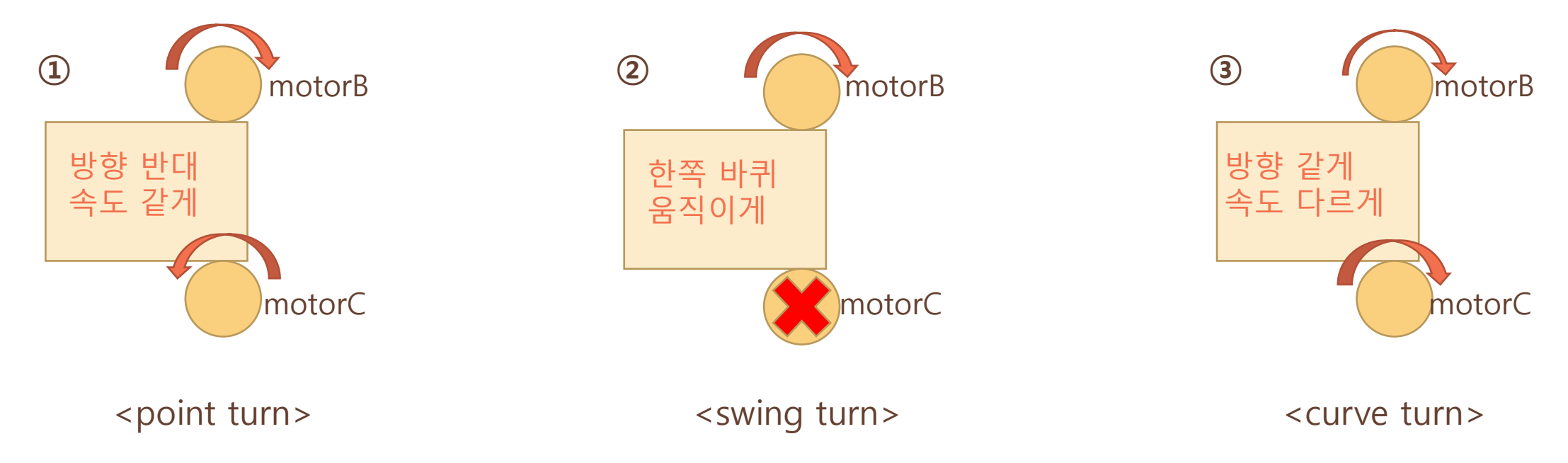

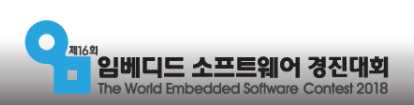

#### 로봇 제어 기초

#### FUINERS

## • point turn

```
motorB = LargeMotor('outB')
motorC = LargeMotor('outC')
motorB.position = 0
motorB.run_forever(speed_sp = 300)
motorC.run_forever(speed_sp = -300)
```

while True: if motorB.position >= 360: break

motorB.stop(stop\_action = "hold")
motorC.stop(stop\_action = "hold")

## • swing turn

motorB = LargeMotor('outB')
motorC = LargeMotor('outC')
motorB.position = 0
motorB.run\_forever(speed\_sp = 300)
motorC.run\_forever(speed\_sp = 0)

while True: if motorB.position >= 360: break

motorB.stop(stop\_action = "hold")
motorC.stop(stop\_action = "hold")

#### • curve turn

```
motorB = LargeMotor('outB')
motorC = LargeMotor('outC')
motorB.position = 0
motorB.run_forever(speed_sp = 300)
motorC.run_forever(speed_sp = 100)
```

while True: if motorB.position >= 360: break

motorB.stop(stop\_action = "hold")
motorC.stop(stop\_action = "hold")

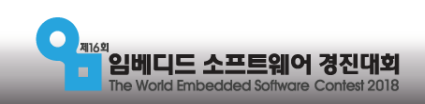

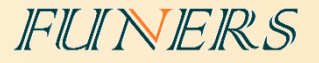

# **로봇 제어 기초** 컬러 센서

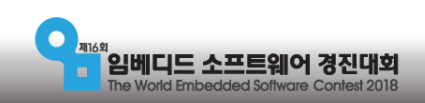

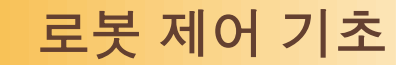

FUINERS

• 컬러 센서 활용

#### • 컬러 센서로 색상의 값을 측정하는 방법.

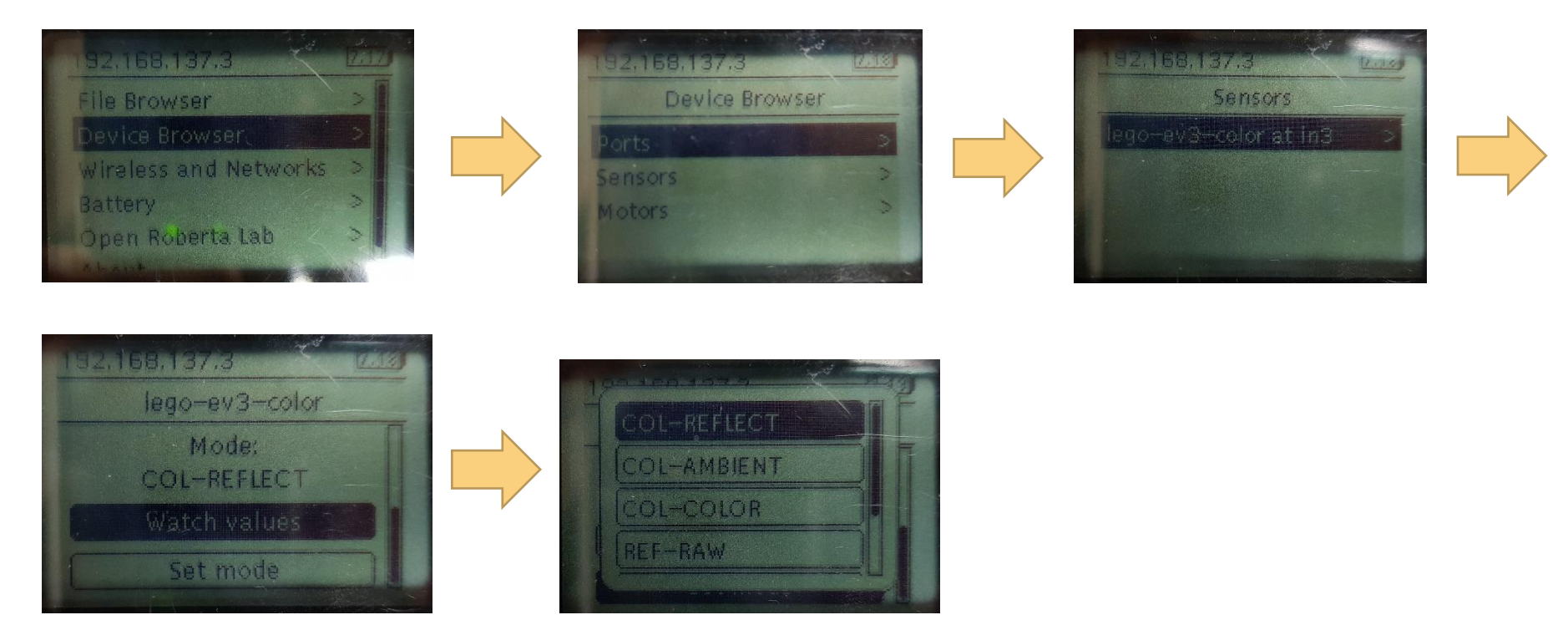

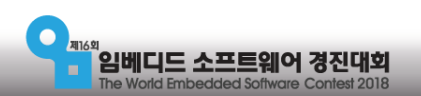

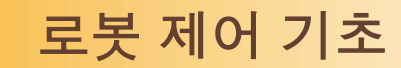

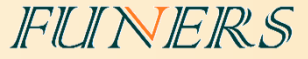

## •컬러 모드(COL-COLOR)

• 컬러 센서가 감지하는 표면의 색상에 따라 다른 숫자 값이 반환된다.

| 숫자 | 색상     | 숫자 | 색상    | 숫자 | 색상    | 숫자 | 색상    |
|----|--------|----|-------|----|-------|----|-------|
| 0  | None   | 1  | Black | 2  | Blue  | 3  | Green |
| 4  | Yellow | 5  | Red   | 6  | White | 7  | Brown |

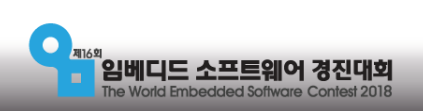

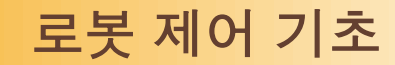

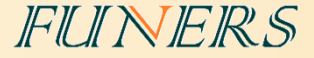

## •반사광 모드(COL-REFLECT)

- 컬러 센서를 반사광 모드로 작동시키면, 센서는 현재 측정하고 있는 표면이 빛에 반사되는 정도를 감지하여 측정값을 0~100사이의 값으로 반환한다.
- 어두운 영역과 밝은 영역을 구분할 때는 두 영역의 경계로 판 단할 수 있는 문턱값(threshold)을 정해야 한다.

→ 가장 일반적으로 문턱값을 정할 떄는 **두 표면의** 

**빛 값을 측정한 후 평균값을 계산**하는 방법을 활용한다.

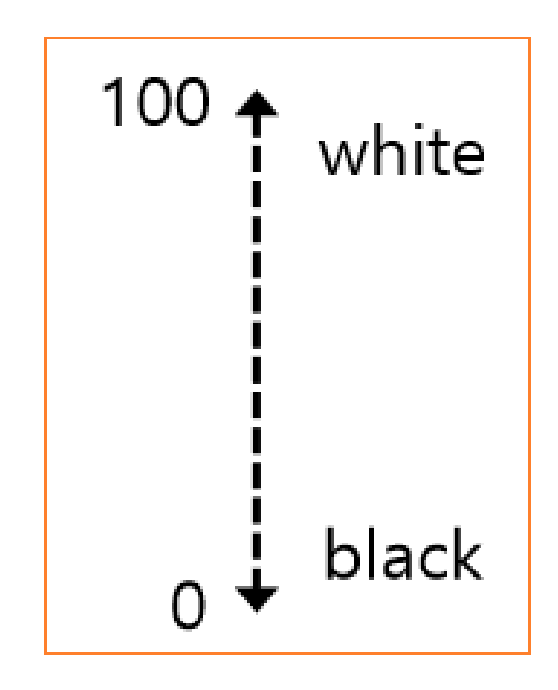

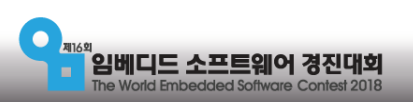

#### 로봇 제어 기초

#### FUNERS

## •컬러 센서

• 컬러 센서 객체를 생성하고 객체 안의 함수를 이용하여 제어한다.

•센서 값 제어

- ColorSensor(입력 포트) 컬러센서 객체를 생성
- mode = 센서 모드 센서 모드를 지정,
  - COL-REFLECT, COL-COLOR, COL-AMBIENT
- value() 센서가 감지하고 있는 값

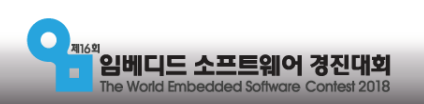

로봇 제어 기초

#### FUINERS

## • 컬러센서가 빨간색을 인식 할 때 까지 전진 후 정지

motorB = LargeMotor('outB')
motorC = LargeMotor('outC')
color3 = ColorSensor('in3')
color3.mode = 'COL-COLOR'
motorB.run\_forever(speed\_sp = 300)
motorC.run\_forever(speed\_sp = 300)

while True: if color3.value() == 5: break

motorB.stop(stop\_action = "hold")
motorC.stop(stop\_action = "hold")

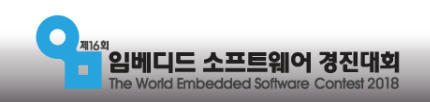

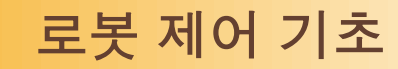

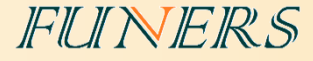

## • 밝으면 빠르게 어두우면 느리게

motorB = LargeMotor('outB')
motorC = LargeMotor('outC')

```
color3 = ColorSensor('in3')
color3.mode = 'COL-REFLECT'
```

```
current_time = time()
```

```
while time() - current_time < 5:
motorB.run_forever(speed_sp = color3.value()*100)
motorC.run_forever(speed_sp = color3.value()*100)
```

```
motorB.stop(stop_action = "hold")
motorC.stop(stop_action = "hold")
```

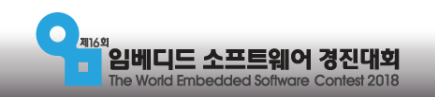

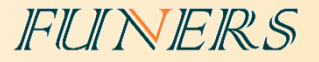

# 로봇 제어 응용

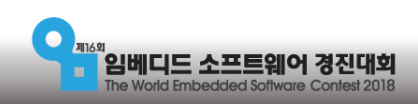

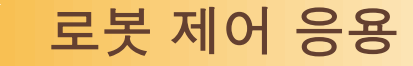

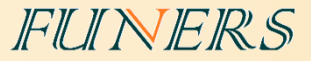

## •정확한 회전 연습

- •모터의 회전 각을 이용
- 포인트 턴과 스윙 턴으로 90도 180도 360도 정확하게 회전하기
- 포인트 턴과 스윙 턴 각각의 특징과 차이점을 확인
- 포인트 턴의 회전 각도 \* 2 = 스윙 턴의 회전 각도

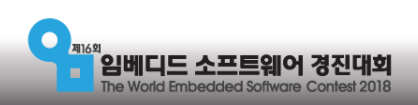

로봇 제어 응용

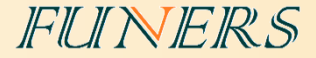

## •사각형을 그리며 움직이고 제자리로 돌아오기

- 1. 직진 회전 직진 회전 직진 회전 직진 회전
- 2. 직진과 회전 사이의 '대기시간'을 넣어 관성 제거하기
- 3. 반복문을 사용하여 코드의 반복 줄이기

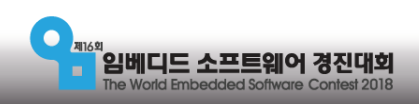

#### 로봇 제어 기초

#### FUNERS

## •사각형 돌기

for count in range(0,4):
 motorB.run\_forever(speed\_sp=300)
 motorC.run\_forever(speed\_sp=300)
 wait(2)
 motorP.stop(stop\_action="bold")

motorB.stop(stop\_action="hold")
motorC.stop(stop\_action="hold")

wait(0.5)

turn\_right(360)

wait(0.5)

def wait(second: int): current\_time = time() while True: if time() - current\_time > second: break

def turn\_right(angle: int):
 motorB.run\_forever(speed\_sp=300)
 motorC.run\_forever(speed\_sp=-300)
 motorB.position = 0
 while True:
 if motorB.position >= angle:
 break

motorB.stop(stop\_action="hold")
motorC.stop(stop\_action="hold")

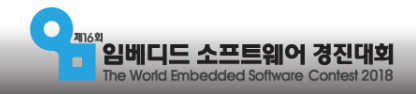

로봇 제어 응용

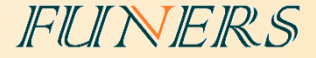

## •N번 째 검은 선에서 정지하기

- 컬러 센서를 이용하여 검은 선의 개수를 세며 전진하기
- 센서가 검은 선을 통과하는 시간(또는 모터 회전 각도)가 필요
- 반복문을 사용하여 코드의 반복을 제거

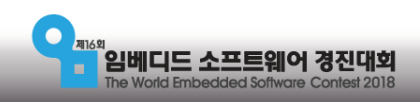

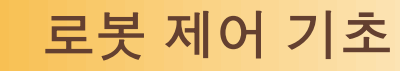

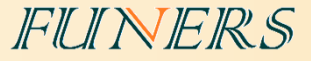

## • 4번 째 검은선에서 멈추기

for count in range(0,4):
 motorB.run\_forever(speed\_sp=300)
 motorC.run\_forever(speed\_sp=300)

while True: if color3.value() < 15: break

Sound.beep() wait(0.5)

motorB.stop(stop\_action="hold")
motorC.stop(stop\_action="hold")

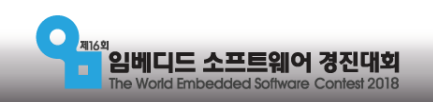

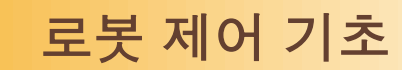

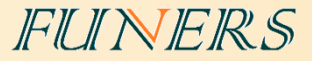

## •라인트레이싱

#### • 컬러 센서를 활용한 라인트레이싱

|  |   | white | grey |
|--|---|-------|------|
|  | 1 | 우회전   | 좌회전  |
|  | 2 | 좌회전   | 우회전  |
|  |   |       |      |

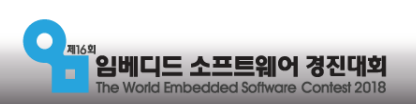

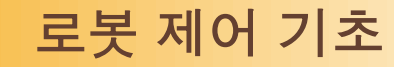

#### FUNERS

## •10 초 동안 라인트레이싱

- 30 = 문턱 값 - (흰색의 value + 검은색의 value) / 2 motorB = LargeMotor('outB')
motorC = LargeMotor('outC')

color3 = ColorSensor('in3') color3.mode = 'COL-REFLECT'

current\_time = time()

```
while time() - current_time < 10:
    if color3.value() < 30:
        motorB.run_forever(speed_sp = 0)
        motorC.run_forever(speed_sp = 300)
    else :
```

motorB.run\_forever(speed\_sp = 300)
motorC.run\_forever(speed\_sp = 0)

motorB.stop(stop\_action = "hold")
motorC.stop(stop\_action = "hold")

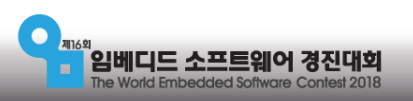

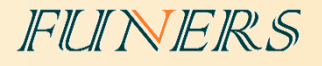

## • 참고 사이트

마무리

- EV3 Python 학습 사이트 : <u>www.ev3python.com</u>
- API 참조: <u>http://python-ev3dev.readthedocs.io/en/latest/spec.html</u>
- Visual studio code 설치 관련: <u>https://youtu.be/cqtRqsl6xMc</u>
- EV3와 PC의 연결 : <u>https://youtu.be/TNXqizQTZhs</u>

## • 교육, 기술 지원 및 경기장 구매 문의

퓨너스 (<u>www.funers.com</u>) T.070-8670-8911

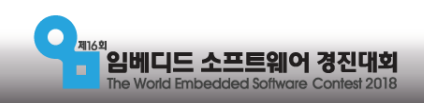